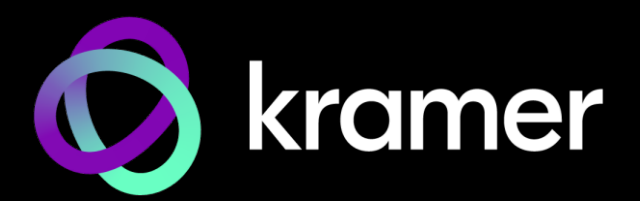

# ユーザー マニュアル

# 機種名:

**KDS-7-MNGR** KDS-7シリーズ用 マネージメントソリューション

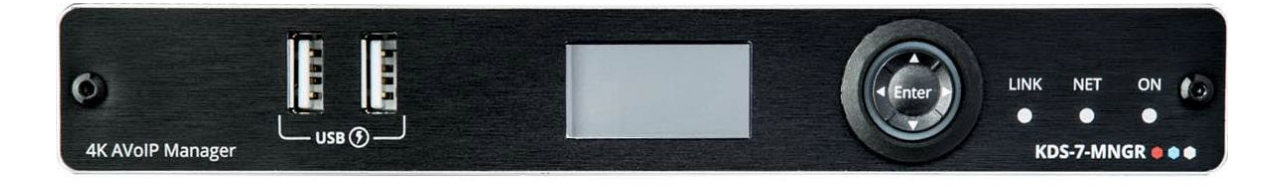

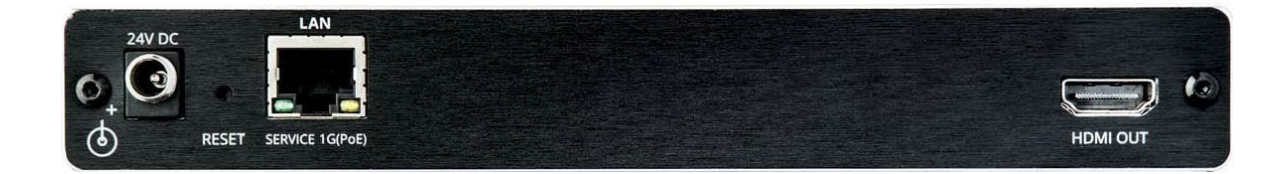

目次

| はじめに                         | 3  |
|------------------------------|----|
| ご使用前に                        | 3  |
| 概要                           | 4  |
| 代表的なアプリケーション                 | 5  |
| KDS-7-MNGR の制御               | 5  |
| KDS-7-MNGR 4K AVoIPマネージャーの説明 | 6  |
| KDS-7-MNGR を設置する             | 7  |
| KDS-7-MNGR を接続する             | 8  |
| LED の機能説明                    | 9  |
| KDS-7-MNGR の操作               | 10 |
| ネットワーク スイッチの設定               | 10 |
| メニュー ナビゲーション ボタンの使用          | 10 |
| イーサネット経由での操作                 | 11 |
| KDS-7-MNGR 内蔵Webページの使用       | 16 |
| AV ルーティング パラメータの設定           | 18 |
| 信号のルーティング                    | 19 |
| デバイスの管理                      | 34 |
| マネージャーの設定                    | 46 |
| デバイスステータスの管理                 | 62 |
| Aboutページの表示                  | 64 |
| 仕様                           | 65 |
| デフォルト通信パラメータ                 | 66 |
| 内蔵Webページデフォルト値               | 66 |
| プロトコル 3000                   | 67 |
| プロトコル3000 について               | 67 |
| プロトコル 3000 コマンド              | 68 |
| 結果とエラーコード                    | 73 |

### はじめに

クレイマーエレクトロニクスへようこそ!1981年以来、Kramer Electronicsは、ビデオ、オー ディオ、プレゼンテーション、および放送の専門家が日常的に直面する幅広い問題に対して、 ユニークで創造的で手頃な価格のソリューションの世界を提供してきました。近年、私たちは ラインのほとんどを再設計およびアップグレードし、最高のものをさらに良くしました!

### ご使用前に

次のことをお勧めします:

- 機器を慎重に開梱し、将来の出荷に備えて元の箱と梱包材を保管してください。
- このユーザーマニュアルの内容を確認してください。

www.kramerav.com/downloads/KDS-7-MNGR にアクセスして、最新のユーザーマニュ アル、アプリケーションプログラムを確認し、ファームウェアのアップグレードが利用可能 かどうかを確認します(該当する場合)。

最適な動作を得るために

- 干渉、マッチング不良による信号品質の低下、ノイズレベルの上昇(多くの場合、低品質のケーブルに関連する)を回避するために、高品質の接続ケーブルのみを使用してください(Kramerの高性能、高解像度ケーブルをお勧めします)。
- ケーブルをきつく束に固定したり、たるみをきつく丸めて巻き込んだりしないでください。
- 信号品質に悪影響を与える可能性のある隣接する電化製品からの干渉を避けてください。
- クレイマー KDS-7-MNGRを湿気、過度の日光、ほこりから離して配置します。

### 安全上の注意

注意:

- この機器は、建物内でのみ使用してください。建物内に設置されている他の機器にの み接続できます。
- リレー端子とGPI/Oポートを備えた製品については、端子の横またはユーザーマニュ アルにある外部接続の許容定格を参照してください。
- ユニット内に使用者が保守可能な部品はありません。

#### 警告:

- •装置に付属の電源コードのみを使用してください。
- •継続的なリスク保護を確保するには、ユニットの底面にある製品ラベルに指定 された定格に従ってのみヒューズを交換してください。

クレイマー製品のリサイクル

廃電気電子機器(WEEE)指令2002/96/ECは、収集とリサイクルを要求することにより、埋立地または焼却処分のために送られるWEEEの量を減らすことを目指しています。WEEE指令に準拠するために、クレイマーエレクトロニクスは欧州先進リサイクルネットワーク(EARN)と取り決めをしており、ARN施設に到着した時点でクレイマーエレクトロニクスブランドの廃棄物機器の処理、リサイクル、回収の費用を負担します。特定の国におけるクレイマーのリサイクルの取り決めの詳細については、www.kramerav.com/il/quality/environmentのリサイクルページをご覧ください。

### 概要

KDS-7-MNGR 4K AVoIP マネージャーをお買い上げいただきありがとうございます。KDS-7-MNGR は、同じネットワーク内での KDS-7 導入の設定と管理のためのソリューションです。 ユニットをエクステンダー (エンコーダーおよびデコーダー) と同じローカル ネットワークに インストールするだけで、内蔵Web ページを使用してチャネル ルーティングの選択 (映像、 音声、および種々の制御インターフェイスタイプを含む) を簡単に設定および構成できます。

さらに、このユニットは、接続された KDS-7デバイスのマトリックス、ビデオ ウォール、 KVM モードの制御と設定、およびデバイスのグループ化とグループ操作をサポートします。

IP構成、互換性設定、エクステンダーのステータスを含む、接続されているすべてのエンコー ダー/デコーダー ユニットの設定が明確に表示され、簡単に更新できます。

KDS-7-MNGR は、優れたエンドユーザー エクスペリエンス、堅牢なセキュリティを提供し、 大規模な導入と運用に最適です。

優れた使い勝手

- 瞬時の自動検出とプレビューによるステータス確認
- リモート Web UI 経由、または USB キーボードとマウスにより、ローカル モニターを 使用してアクセス

堅牢なセキュリティ

- エンタープライズ ITグレードのセキュリティ: 802.1x および HTTPS/TLS
- セキュリティ認証: OWASP Top10認証
- AV データ ストリーミングに使用される同 LAN 、または別の LAN に導入可能

効率的な大規模導入と運用

- 高い拡張性: 最大 999チャネルを管理
- 仮想ビデオ マトリックス、KVM、ビデオ ウォールの設定
- UI、APIを介したデバイスのグループ化、プリセット設定、アクティベーション設定
- FW設定: 単一のデバイス、またはデバイスのグループで設定
- シンプルな計画と展開:使用開始初日から高い費用対効果
- あらゆる現場、あらゆる用途に対応する広い製品範囲

先進的で使いやすい操作性

- 便利で総合的な制御:直感的な内蔵Webページ、イーサネット経由のプロトコル 3000 API コマンド、またはフロントパネルの LCD およびナビゲーション ボタンを使用して ユニットを制御します。
- PoE対応: PoEスイッチからの PoE接続で電力を供給します。
- キーボードとマウスのローミング
- コントロールゲートウェイ: P3K または固有のTCP接続を通じて、ユーザーは IR、RS-232、または CEC を使用して接続されたデバイスを制御/通信できます。

代表的なアプリケーション

KDS-7-MNGR は、次の一般的なアプリケーションに最適です:

- 指令室や制御室などのリアルタイムの重要な設備
- 企業オフィスや政府アプリケーションなどで、既設の配線とインフラストラクチャ を使用した大規模な AV コンテンツ共有設備
- 学校、大学、公共施設における 複数のソースと複数のディスプレイを備えた AV 配信システム
- 低遅延の KM/KVM機能が必要な AV設備

### KDS-7-MNGR の制御

KDS-7-MNGR をナビゲーションボタンで直接制御するか、次の方法で制御します:

- 内蔵のユーザーフレンドリーな Webページを使用するイーサネット制御
- プロトコルコマンド

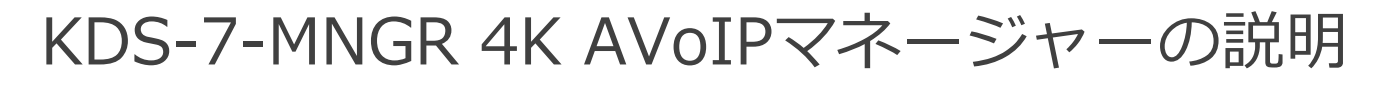

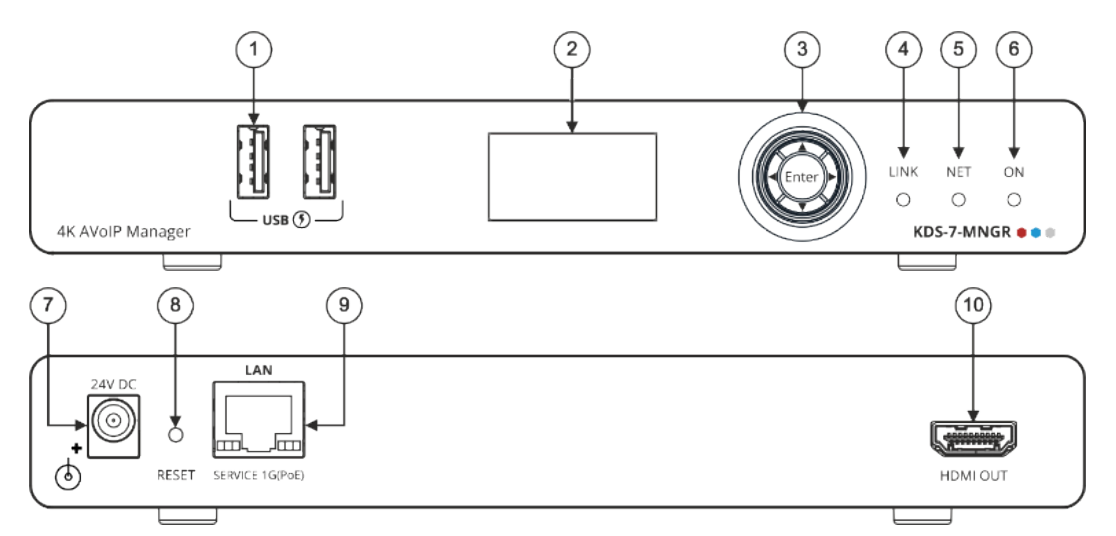

図1: KDS-7-MNGR 4K AVoIPマネージャー

| No. | 機能                         |          | 説明                                                                                  |
|-----|----------------------------|----------|-------------------------------------------------------------------------------------|
| 1   | USB Type A<br>Charging ポート |          | キーボードとマウスに接続し、HDMI出力ポート経由でユニットに接続されたディ<br>スプレイを使用して UI経由でユニットを制御します。                |
| 2   | LCD ディスプレイ                 |          | デバイス情報表示と設定に使用します。                                                                  |
| 3   | Menu                       | •        | 押すと、前のメニューに戻ります。                                                                    |
|     | ナビゲーション                    | <b>▲</b> | 押すと、次の設定パラメータに上方移動します。                                                              |
|     | 小ツノ<br>                    | •        | 押すと、次のメニューに進みます。                                                                    |
|     |                            | ▼        | 押すと、次の設定パラメータに下方移動します。                                                              |
|     |                            | Enter    | 押すと、変更を受け入れます。                                                                      |
| 4   | LINK LED                   |          | 9ページのLEDの機能を参照                                                                      |
| 5   | NET LED                    |          |                                                                                     |
| 6   | ON LED                     |          |                                                                                     |
| 7   | 24V/5A DC コネク              | 19       | 24V DC電源アダプタ(別売り)をユニットに差し込み、電源ACコンセントに接続<br>します。(ユニットが PoE 経由で電力供給されている場合は必要ありません)。 |
| 8   | RESET 凹型ボタン                |          | すべての LED が点滅するまで約20秒間押し続けると、デバイスを工場出荷時<br>のデフォルト値にリセットできます。                         |
| 9   | LAN ポート                    |          | PC/ラップトップに直接、またはネットワークスイッチ経由で接続し、Web<br>GUI/Telnet経由でユニットを制御します。                    |
| 10  | HDMI OUT コネク               | <u>ዓ</u> | ユニットを直接制御するため、ディスプレイを接続します。                                                         |

# KDS-7-MNGR を設置する

このセクションでは、KDS-7-MNGRの取り付け手順について説明します。設置する前に、環境が 推奨範囲内であることを確認してください:

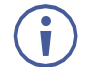

- 動作温度:0℃~40℃
- •保存温度: -40℃~+70℃
- 湿度: 10%~90%、RHL 結露なき事

### 警告:

注意:

•環境(例えば、最大周囲温度や空気の流れなど)が機器に適合していることを確認 してください。

•ケーブルや電源を接続する前に KDS-7-MNGRを取り付けてください。

- •機器に不均一な負荷をかけないでください。
- •回路の過負荷を回避するために、装置の記載されている定格を適切に順守してください。
- ラックに設置する際は、確実な接地を維持してください。
- 設置の最大高は2mです。

KDS-7-MNGRをラックに取り付ける:

 ・ 推奨ラックアダプタを使用します。
 (www1.kramerav.com/product/KDS-7-MNGR を参照)

次のいずれかの方法で KDS-7-MNGR を設置します:

• ゴム足を取り付け、ユニットを平らな面に置きます。

両方のブラケット(同梱)を取り付け、平面に設置します。
 詳細は下記を参照してください。
 www1.kramerav.com/downloads/KDS-7-MNGR

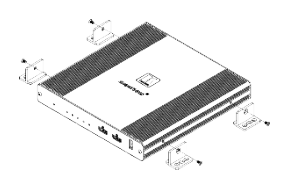

## KDS-7-MNGR を接続する

 $(\mathbf{i})$ 

初期設定で、デバイスは電源供給にPoEを使用します。オプションで、製品に接続して主電源に接続する電源アダプタを別途購入できます。

KDS-7-MNGR に接続する前に、各デバイスの電源を必ずオフにしてください。デバイスを 接続したら、電源を接続し、各デバイスの電源を入れます。

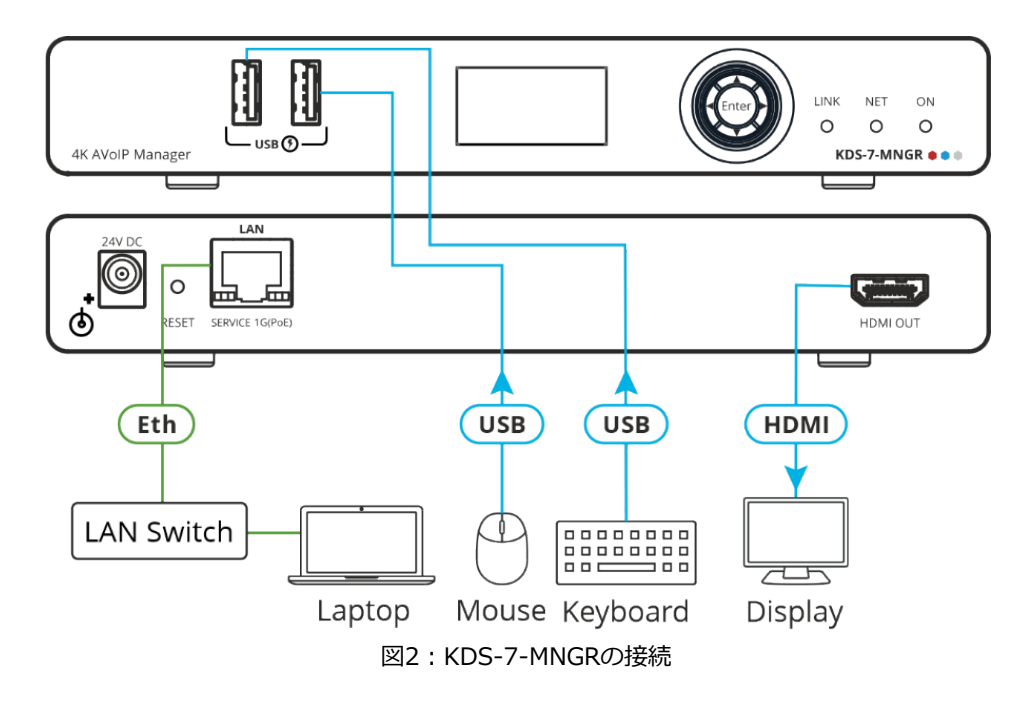

### 図2の例に示すように KDS-7-MNGR を接続するには、次の手順で行います:

- 1. LAN RJ-45 ポート ⑨ を LAN スイッチに接続します。
- 2. HDMI OUT コネクタ ⑩ を HDMI アクセプタ (ディスプレイなど) に接続します。
- 3. マウスとキーボードを 2つの USB タイプ A ポート ① の USB ポートに接続します。

### LED の機能説明

### KDS-7-MNGR のLED は次のように機能します:

| LED      | 色                                         | 説明                                                    |  |  |  |  |  |  |
|----------|-------------------------------------------|-------------------------------------------------------|--|--|--|--|--|--|
| LINK LED | 緑色に点灯                                     | KDS-7-MNGR とデバイスの間にリンクが確立され、A/V信号が送信されます。             |  |  |  |  |  |  |
|          |                                           |                                                       |  |  |  |  |  |  |
| NET LED  | 消灯                                        | IPアドレスが取得できません。                                       |  |  |  |  |  |  |
|          | 緑色に点灯                                     | 有効なIPアドレスが取得されました。                                    |  |  |  |  |  |  |
|          | 緑色に非常に速く点滅 (60秒間)                         | デバイス識別コマンドが送信されました (Flag me)。                         |  |  |  |  |  |  |
|          | 黄色に点灯                                     | デバイスはデフォルトの IPアドレスに戻りました。                             |  |  |  |  |  |  |
|          | 赤色に点灯                                     | セキュリティが IPアクセスをブロックしています。                             |  |  |  |  |  |  |
| ON LED   | 赤色に点滅                                     | フォールバック アドレスを取得すると、ON LED が 0.5/10秒の遅い周期で点滅<br>し続けます。 |  |  |  |  |  |  |
|          | 緑色に点灯                                     | 通電中です。                                                |  |  |  |  |  |  |
|          | 緑色にゆっくり点滅                                 | スタンバイモードです。                                           |  |  |  |  |  |  |
|          | 緑色に速く点滅                                   | ファームウェアがFWはバックグラウンドでダウンロードされました。                      |  |  |  |  |  |  |
|          | 緑色に非常に速く点滅 (60秒間)                         | デバイス識別コマンドが送信されます (Flag me)。                          |  |  |  |  |  |  |
|          | 黄色に点灯                                     | デバイスはデフォルトの IPアドレスに戻りました。                             |  |  |  |  |  |  |
|          | 赤色に点灯                                     | セキュリティが IPアクセスをブロックしています。                             |  |  |  |  |  |  |
| 再起動後、    | 再起動後、すべての LED が 3秒間点灯し、通常の LED表示モードに戻ります。 |                                                       |  |  |  |  |  |  |

# KDS-7-MNGR の操作

このセクションでは、次のアクションについて説明します:

- ネットワークスイッチの設定(10ページ)
- メニュー ナビゲーション ボタンの使用 (10ページ)
- イーサネット経由での操作 (11ページ)

### ネットワーク スイッチの設定

システムを設定する前に、AV over IP ネットワーク スイッチが次の最小要件を満たしていることを確認してください:

- Jumbo Frames On (最低 8000 bytes)
- IGMP Snooping On
- IGMP Querier On
- IGMP Immediate/Fast Leave On
- Unregistered Multicast Filtering On

### メニュー ナビゲーション ボタンの使用

デバイスを 24V DC 電源アダプタに接続し、アダプタを主電源に接続します。 ON LED が 緑色に点灯し、LINK LED が点滅します (ストリーミング アクティビティが検出されていな いことを示します)。

ナビゲーション ボタンを使用すると、デバイスの LCDディスプレイ ② に表示される デバイス メニューから基本的なデバイス パラメータを簡単に表示および設定できます。 以下を参照してください:

• KDS-7-MNGR ナビゲーション ボタンの使用 (11ページ)

ナビゲーションボタン③を使用します/以下を使用します:

- 下矢印:前の設定パラメータに移動します
- 上矢印:次の設定パラメータに移動します
- 左矢印:前のメニューに戻ります
- 右矢印:次のメニューに移動します
- Enterボタン:変更を受け入れて保存します

KDS-7-MNGR ナビゲーション ボタンの使用

- デバイスステータスの設定(11ページ)
- デバイス情報の表示(11ページ)

デバイスステータスの設定

デバイスパラメータを表示します。

デバイスパラメータを表示するには:

- 1. Enterまたは右矢印を押して、デバイス ステータス (DEV STATUS) メニューにアクセス します。
- 2. 上矢印または下矢印を押すと、次の情報が表示されます:
  - LANステータス(IPアドレス、サブネットマスク、ゲートウェイアドレスを含む)
  - HDMIステータス (ビデオ出力解像度を含む)。
  - デバイスの内部温度 (°C)。デバイスのステータスが表示されます。

#### デバイス情報の表示

デバイス情報を表示します。

デバイスパラメータを表示するには:

- 1. 左または右矢印を押して、デバイス ステータス メニューにアクセスします。
- 2. 上または下矢印を押して、ファームウェアとハードウェアの情報を表示します:
  - Firmware version (FW)
  - Bootloader information (BL)
  - Hardware version (HW)

以上、デバイス情報が表示されます。

イーサネット経由での操作

このセクションでは、次のアクションについて説明します:

- LCD画面メニューによる IPアドレスの割り当て (12ページ)
- Web UI へのアクセス (12ページ)
- イーサネット ポートを PC に直接接続する (13ページ)
- ネットワーク ハブまたはスイッチを介したイーサネット ポートの接続 (15ページ)
- イーサネット ポートの設定 (15ページ)

LCD画面メニューによる IPアドレスの割り当て

KDS-7-MNGR のデフォルトの静的アドレスは、192.168.1.39 です。デフォルトでは、DHCP が有効になっており、デバイスに IPアドレスが割り当てられます。DHCPサーバーが利用できな い場合、たとえば、デバイスがPCに直接接続されている場合、そのデバイスはデフォルトの IP アドレスを取得します。これらの IPアドレスがすでに使用されている場合、システムは 192.168.X.Y の範囲でランダムな一意の IP を検索します。割り当てられた IP アドレスは、 LCD画面のメニューを使用して確認できます。

デフォルトでは、KDS-7-MNGR は DHCPが有効です。 このセクションでは、DHCP が有効に なっている場合と静的 IP アドレスが使用されている場合に、イーサネット経由で操作し、IP アドレスにアクセスする方法について説明します。

次のいずれかの方法を使用して、イーサネット経由で KDS-7-MNGR に接続できます:

• DHCP が有効な場合 (たとえば、50ページの KDS-7-MNGR ネットワーク設定 を参照)。

静的 IPアドレスを使用する場合 (DHCP が無効になっている場合):

- クロスケーブルを使用して PC に直接接続します (13ページの イーサネット ポートを PCに直接接続する を参照)。
- ストレート ケーブルを使用して、ネットワーク ハブ、スイッチ、またはルーター経由(静的 IPアドレスを使用)(15ページの ネットワーク ハブ経由のイーサネット ポートの接続を参照)。

・ ルーター経由で接続する必要があり、ITシステムが IPv6 に基づいている場合は、IT 部門に 具体的なインストール手順について問い合わせてください。

Web UI へのアクセス

デフォルトで、IP設定は DHCP です。

Web UI にアクセスするには、次の手順を実行します:

- デバイスのLANポートをローカルエリアネットワークに接続します。デバイスが有効なIP アドレスを取得できるように、ネットワークにDHCPサーバーが存在することを確認してくだ さい。
- 2. PC をデバイスと同じネットワークに接続します。
- 3. ブラウザにデバイスのIPアドレスを入力してEnterを押すと、次のウィンドウが表示されます。

|          | Login   |  |
|----------|---------|--|
| Username | 0       |  |
|          |         |  |
| Password |         |  |
|          |         |  |
|          | Sign In |  |
|          |         |  |

図3:Login ウインドウ

割り当てられたIPアドレスはLCD画面のメニューで確認できます。

4. ユーザー名とパスワード(デフォルトのユーザー名/パスワード:admin/admin)を入力して クリックします。サインインして、Web UI のメイン ページに入ります。

(👔 ) 新しいユーザーの設定については、59ページの ユーザー管理の設定 を参照してください。.

イーサネット ポートを PC に直接接続する

RJ-45コネクタ付きのクロスケーブルを使用して、KDS-7-MNGR のイーサネット ポートを PC の イーサネット ポートに直接接続できます。

KDS-7-MNGR を識別するには、このタイプの接続をお勧めします。
 工場出荷時に設定されたデフォルトの IPアドレスを使用します.

KDS-7-MNGR をイーサネット ポートに接続した後、PC を次のように設定します:

- 1. スタート > コントロール パネル > ネットワークと共有センター をクリックします。
- 2. アダプター設定の変更をクリックします。
- デバイスへの接続に使用するネットワーク アダプターを強調表示し、この接続の設定を変更 する をクリックします。図4 に示すように、選択したネットワーク アダプターの ローカル エリア接続のプロパティ ウィンドウ が表示されます。

| 🔋 Local Area Connection Properties                                                                                                    |  |  |  |  |  |  |
|----------------------------------------------------------------------------------------------------|--|--|--|--|--|--|
| Networking Sharing                                                                                                    |  |  |  |  |  |  |
| Connect using:                                                                                                    |  |  |  |  |  |  |
| Intel(R) 82579V Gigabit Network Connection                                                                                                    |  |  |  |  |  |  |
| Configure                                                                                                    |  |  |  |  |  |  |
| This connection uses the following items:<br>Client for Microsoft Networks<br>Galaxies and Printer Sharing for Microsoft Networks<br>Galaxies and Printer Sharing for Microsoft Networks<br>Microsoft Networks<br>Galaxies and Printer Sharing for Microsoft Networks<br>Galaxies and Printer Sharing for Microsoft Networks<br>Galaxies and Printer Sharing for Microsoft Networks<br>Galaxies and Printer Sharing for Microsoft Networks<br>Microsoft Networks<br>Microsoft Networks<br>Microsoft Networks<br>Microsoft Networks<br>Microsoft Networks<br>Microsoft Networks<br>Microsoft Networks<br>Microsoft Networks<br>Microsoft Networks<br>Microsoft Networks<br>Microsoft Networks<br>Microsoft Networks<br>Microsoft Networ |  |  |  |  |  |  |
| Install Uninstall Properties Description TCP/IP version 6. The latest version of the internet protocol that provides communication across diverse interconnected networks.                                                                                                    |  |  |  |  |  |  |
| OK Cancel                                                                                                    |  |  |  |  |  |  |

図4: ローカル エリア接続のプロパティ ウィンドウ

4. システムの要件に応じて、インターネット プロトコル バージョン 6 (TCP/IPv6) またはイン ターネット プロトコル バージョン 4 (TCP/IPv4) のいずれかを強調表示します。 5. プロパティ をクリックします。

図5 または図6 に示すように、ITシステムに関連する インターネット プロトコルのプ ロパティ ウィンドウが表示されます。

| nternet Protocol Version 4 (TCP/IPv4) Properties                                                                                                    |           |   |                  |    |        |  |  |  |
|----------------------------------------------------------------------------------------------------|-----------|---|------------------|----|--------|--|--|--|
| General Alternate Configuration                                                                                                    |           |   |                  |    |        |  |  |  |
| You can get IP settings assigned automatically if your network supports<br>this capability. Otherwise, you need to ask your network administrator<br>for the appropriate IP settings. |           |   |                  |    |        |  |  |  |
| Obtain an IP address automatical                                                                                                    | y         |   |                  |    |        |  |  |  |
| O Use the following IP address:                                                                                                    |           |   |                  |    |        |  |  |  |
| IP address:                                                                                                    |           |   |                  |    |        |  |  |  |
| Subnet mask:                                                                                                    |           |   |                  |    |        |  |  |  |
| Default gateway:                                                                                                    |           |   | $\mathbf{x}_{i}$ | 1. |        |  |  |  |
| Obtain DNS server address autor                                                                                                    | natically | , |                  |    |        |  |  |  |
| <ul> <li>O Use the following DNS server add</li> </ul>                                                                                                    | resses:   |   |                  |    |        |  |  |  |
| Preferred DNS server:                                                                                                    |           |   |                  |    |        |  |  |  |
| Alternate DNS server:                                                                                                    |           |   |                  |    |        |  |  |  |
| Validate settings upon exit                                                                                                    |           |   |                  |    |        |  |  |  |
|                                                                                                    | (         |   | ОК               |    | Cancel |  |  |  |

図5:インターネット プロトコル バージョン 4 のプロパティ ウィンドウ

| Ir | ternet Protocol Version 6 (TCP/IPv6) Properties                                                                                                    | ? 💌    |
|----|----------------------------------------------------------------------------------------------------|--------|
| Γ  | General                                                                                                    |        |
|    | You can get IPv6 settings assigned automatically if your network supports this capability.<br>Otherwise, you need to ask your network administrator for the appropriate IPv6 settings. |        |
|    | Obtain an IPv6 address automatically                                                                                                    |        |
|    | - Use the following IPv6 address:                                                                                                    |        |
|    | IPv6 address:                                                                                                    | ]      |
|    | Subnet prefix length:                                                                                                    |        |
|    | Default gateway:                                                                                                    | ]      |
|    | Obtain DNS server address automatically                                                                                                    |        |
|    | O Use the following DNS server addresses:                                                                                                    |        |
|    | Preferred DNS server:                                                                                                    | ]      |
|    | Alternate DNS server:                                                                                                    | ]      |
|    | Validate settings upon exit                                                                                                    | ced    |
|    | OK                                                                                                    | Cancel |

図6:インターネット プロトコル バージョン 6 のプロパティ ウィンドウ

6. 静的 IPアドレス指定に次の IP アドレスを使用する を選択し、図7に示すように詳細を入 力します。

TCP/IPv4 の場合、IT部門から提供される 192.168.1.1 ~ 192.168.1.255 の範囲の任 意の IPアドレス (192.168.1.39 を除く) を使用できます。

| Internet Protocol Version 4 (TCP/IPv4)                                                                                | Properties                                                          |
|----------------------------------------------------------------------------------------------------|---------------------------------------------------------------------|
| General                                                                                                    |                                                                     |
| You can get IP settings assigned autor<br>this capability. Otherwise, you need to<br>for the appropriate IP settings. | atically if your network supports<br>ask your network administrator |
| Obtain an IP address automatical                                                                                      | y                                                                   |
| Ouse the following IP address:                                                                                        |                                                                     |
| IP address:                                                                                                    | 192.168.1.2                                                         |
| Subnet mask:                                                                                                    | 255.255.255.0                                                       |
| Default gateway:                                                                                                    |                                                                     |
| Obtain DNS server address autom                                                                                       | natically                                                           |
| Ose the following DNS server addresses                                                                                | resses:                                                             |
| Preferred DNS server:                                                                                                 |                                                                     |
| Alternate DNS server:                                                                                                 | · · ·                                                               |
| Validate settings upon exit                                                                                           | Advanced                                                            |
|                                                                                                    | OK Cancel                                                           |

図7:インターネット プロトコルプロパティ ウィンドウ

- 7. OK をクリックします。
- 8. Close をクリックします。

ネットワーク ハブまたはスイッチを介したイーサネット ポートの接続

KDS-7-MNGR のイーサネット ポートを、ネットワーク ハブのイーサネット ポートに接続するか、RJ-45コネクタ付きのストレート ケーブルを使用して接続できます。

イーサネット ポートの設定

内蔵Web ページを介してイーサネット パラメータを設定できます。

# KDS-7-MNGR 内蔵Webページの使用

KDS-7-MNGR は、内蔵Webページを使用してリモートで操作できます。Webページ には、Webブラウザとイーサネット接続を使用してアクセスします。

接続を試みる前に:

- 11ページの「イーサネット経由での操作」の手順を実行します。
- ブラウザがサポートされていることを確認してください。

次のオペレーティング システムと Webブラウザがサポートされています:

- Chrome
- Edge
- Firefox
- Safari

 $(\mathbf{i})$ 

一部の機能は、一部のモバイル デバイスのオペレーティング システムではサポートされ ていない場合があります。

KDS-7-MNGR により、次の機能が可能になります:

- AV ルーティング パラメータの設定(18ページ)
- 信号のルーティング(19ページ)
- デバイスの管理(34ページ)
- マネージャーの設定(46ページ)
- デバイスステータスの管理(62ページ)
- Aboutページの表示(64ページ)

以下のセクションでは、例として、2台のエンコーダーと2台のデコーダーがシステムに 接続されている場合で説明します。 KDS-7-MNGR Webページを参照するには:

- 1. インターネットブラウザを開きます。
- 2. ブラウザのアドレス バーにデバイスの IP番号を入力します。例えば、デフォルトの IP 番号は次のようになります:

Ettp://192.168.1.39
 ログインウィンドウが表示されます。

| Login    |  |
|----------|--|
| Username |  |
| Password |  |
| Sign In  |  |
|          |  |

図8:ログイン ウィンドウ

ユーザー名とパスワードを入力します (デフォルトでは、admin/admin)。
 KDS-7-MNGR ページが表示されます。(AV Routing ページの AV Routing タブ)

| KR | AMER KDS7-MNG          | GR       |         |         |          |              |        |
|----|------------------------|----------|---------|---------|----------|--------------|--------|
| A  | Main > AV Routing      |          |         |         |          |              |        |
| G  | AV Routing Video       | o Wall R | outing  | ł       | Preset   | ↓} Preset Se | quence |
|    | Routing View Icon Matr | ix       |         | SAVE A  | S PRESET |              |        |
|    | Video / Audio          | USB      |         |         | IR       | R5232        | CEC    |
| 0  | Filter Encoder         |          | +       | +       |          |              |        |
|    | Q Search               |          | 6E31F   | 809D0   |          |              |        |
|    | Filter Decoder         |          | D560    | D560    |          |              |        |
|    | Q Search               | LS       | 7-001   | 7-001   |          |              |        |
|    | Encoders               | Decode   | KDS-DEC | KDS-DEC |          |              |        |
|    | E1                     |          |         |         |          |              |        |
|    | KDS-EN7-001D5606E306   |          | ٠       |         |          |              |        |

図9:左側にナビゲーション リストが表示されたコントローラー アプリケーション ページ

4.画面左側のタブをクリックして、関連する Webページにアクセスします。

AV ルーティング パラメータの設定

KDS-7-MNGR AV ルーティング パラメータを設定します。

必要に応じて AV ルーティング パラメータを設定するには、次の手順を実行します:

- 1. ナビゲーション ペインで、 **Main>AV Routing** を選択します。 AV Routing ページが表示されます (図9 を参照)。
- 2. Routing View の横にある Matrix (default) をクリックしてシステムをマトリックスとして表示するか (図9 を参照)、 Icon をクリックして各エンコーダー/デコーダーをアイコンとして表示します。
- 3. この設定をプリセットとして保存するには、 SAVE AS PRESET をクリックします。

| Save as Preset | ×      |
|----------------|--------|
| Preset Name    |        |
| SAVE           | CANCEL |

図10: Saving a Preset

プリセット名を入力し、 SAVEをクリックします。

 A/Vルーティングは、KDS-7-MNGRのプリセットとして保存されます。 Preset タブ にはプリセットがリストされます。プリセット名は英数字であり、名前内のスコアの下 にハイフンとハイフンを含めることができます。

- 4. Encoder/Decoder Filters でエンコーダまたはデコーダの名前を入力し、デバイス リストから 特定のデバイスを検索します。
- 5. エンコーダーの横の 📘 をクリックすると、ストリーミングのプレビューが表示されます。

ルーティングパラメータが設定されました。

信号のルーティング

KDS-7-MNGR は、AV信号だけでなく、USB、IR、RS-232、CEC信号のルーティングを可能 にします。

ルーティング ビューがアイコンに設定されている場合、エンコーダー アイコンをデコー
 ダーにドラッグ アンド ドロップすることによって、すべての信号がまとめてルーティン
 グされます。マトリックス形式の場合のみ、各信号を個別に選択できます。

KDS-7-MNGR により、次のように信号のルーティングと管理が可能になります:

- 映像信号と音声信号のルーティング(19ページ)
- USB信号のルーティング(20ページ)
- IR信号のルーティング(22ページ)
- RS-232信号のルーティング(24ページ)
- CEC信号のルーティング(26ページ)
- ビデオ ウォールへのルーティング(29ページ)
- プリセットの管理(32ページ)
- プリセットシーケンスの実行(33ページ)

映像信号と音声信号のルーティング

エンコーダーからデコーダーに信号をルーティングするには:

- 1. ナビゲーション ペインで、 **Main>AV Routing**を選択します。AV Routing ページ が表示されます (図9を参照)。
- 2. Video/Audio signal タブを選択します。
- エンコーダーとデコーダーの間のクロスポイントを確認して、エンコーダーから音声 と映像の両方を渡します。または、+をクリックして信号を映像と音声に分離し、そ れぞれの個別のクロスポイントをチェックします。

| Video / Audio        | USB   |        |      | IR  |        |     | R   |
|----------------------|-------|--------|------|-----|--------|-----|-----|
| Filter Encoder       |       | -      |      |     | -      |     |     |
| Q Search             |       | 31F    |      |     | 0060   |     |     |
| Filter Decoder       |       | 5606   |      |     | 5608(  |     |     |
| Q Search             |       | -001D  |      |     | -001D  |     |     |
|                      | coder | 5-DEC7 | 8    | li  | 5-DEC7 | 80  | li  |
| Encoders             | De    | Ŷ.     | Vide | Auc | Ϋ́Ω    | Vid | Auc |
| ►E1                  |       |        |      |     | ٠      |     | J   |
| KDS-EN7-001D5606E306 |       |        |      | J   |        |     |     |
|                      |       |        |      |     |        |     |     |

図11:映像と音声を分離する

4. 必要に応じて、音声ソースと映像ソースを分割します (たとえば、E1デコーダは映像 をストリーミングし、他のデコーダは音声をストリーミングします)。

| Video / Audio        | USB    |          |     | IR  |        |     | R   |
|----------------------|--------|----------|-----|-----|--------|-----|-----|
| Filter Encoder       |        | -        |     |     | -      |     |     |
| Q Search             |        | 31F      |     |     | 0060   |     |     |
| Filter Decoder       |        | 15606E   |     |     | 56080  |     |     |
| Q Search             |        | -001D    |     |     | -001D  |     |     |
|                      | coder: | S-DEC7   | eo  | dio | 5-DEC7 | eo  | dio |
| Encoders             | De     | <u>Ř</u> | Vid | Auc | Ŷ.     | Vid | Auc |
| ►E1                  |        |          |     |     |        |     |     |
| KDS-EN7-001D5606E306 |        | ſ        |     | J   | ſ      |     | J   |

図12: 別々のソースからの音声と映像のストリーミング

映像信号と音声信号はエンコーダーからデコーダーにルーティングされます。

USB信号のルーティング

USB信号をルーティングするには、次の操作をします。

- KVMの設定(20ページ)
- USB信号のルーティング(21ページ)

KVMの設定

エンコーダーとデコーダーの間で USB信号を受け渡すことができるように各デコーダーを設定します。

KVMの設定するには:

- 1. デコーダ UI にアクセスします。
- 2. ナビゲーション ペインで、 Main>AV Routingを選択します。AV Routing ページが表示 されます。

3. KVM Combiner タブを選択します

| KF        | AMER           | KDS-DEC7      |                                 |
|-----------|----------------|---------------|---------------------------------|
| ÷         | Main > KVM Com | biner         |                                 |
| AV        | AV Routing     | Configuration | 🚓 KVM Combiner III Video Wall 👌 |
| an<br>III | USB over IP    | (             | Optimized for KVM               |
| ₹         |                | (             | ) USB Emulation                 |
|           | Request Time   | Out (sec)     | 0                               |
| 6         | Roaming Mas    | ter/Slave (   | ) Master<br>) Slave             |
|           | SAVE           |               |                                 |

図13: Main Page – KVM Combiner タブ

4. USB over IP を **USB Emulation** に設定し、USBペアリング機能を有効にします。

 USBエミュレーション モードでは、デコーダ上でキーボードとマウス、スマート ボード、 およびストレージ デバイスのみを使用できます。

KVMの設定がされました。

USB信号のルーティング

USB信号をエンコーダーからデコーダーにルーティングするには:

- 1. ナビゲーション ペインで、 **Main>AV Routing**を選択します。AV Routing ページ が表示されます(図9を参照)。
- 2. USB信号タブを選択します。
- 3. エンコーダーとデコーダー間のクロスポイントをチェックします。

| Video / Audio                                            | USB    |                  |
|----------------------------------------------------------|--------|------------------|
| Filter Encoder<br>Q Search<br>Filter Decoder<br>Q Search | - si   | C7-001 D560809D0 |
| Encoders                                                 | Decode | KDS-DE           |
| E1                                                       |        |                  |
| KDS-EN7-001D5606E306                                     |        |                  |
| <br>図14: USB信号のスイッ                                       | ノチング   |                  |

USB信号はエンコーダーからデコーダーにルーティングされます。

IR信号のルーティング

IR信号をルーティングする前に、IRエミッターとレシーバーがシステム内のエンコーダー とデコーダーに正しく接続されていることを確認してください。たとえば、次のセット アップでは、エンコーダの IR方向が In で、デコーダの方向が Out です。

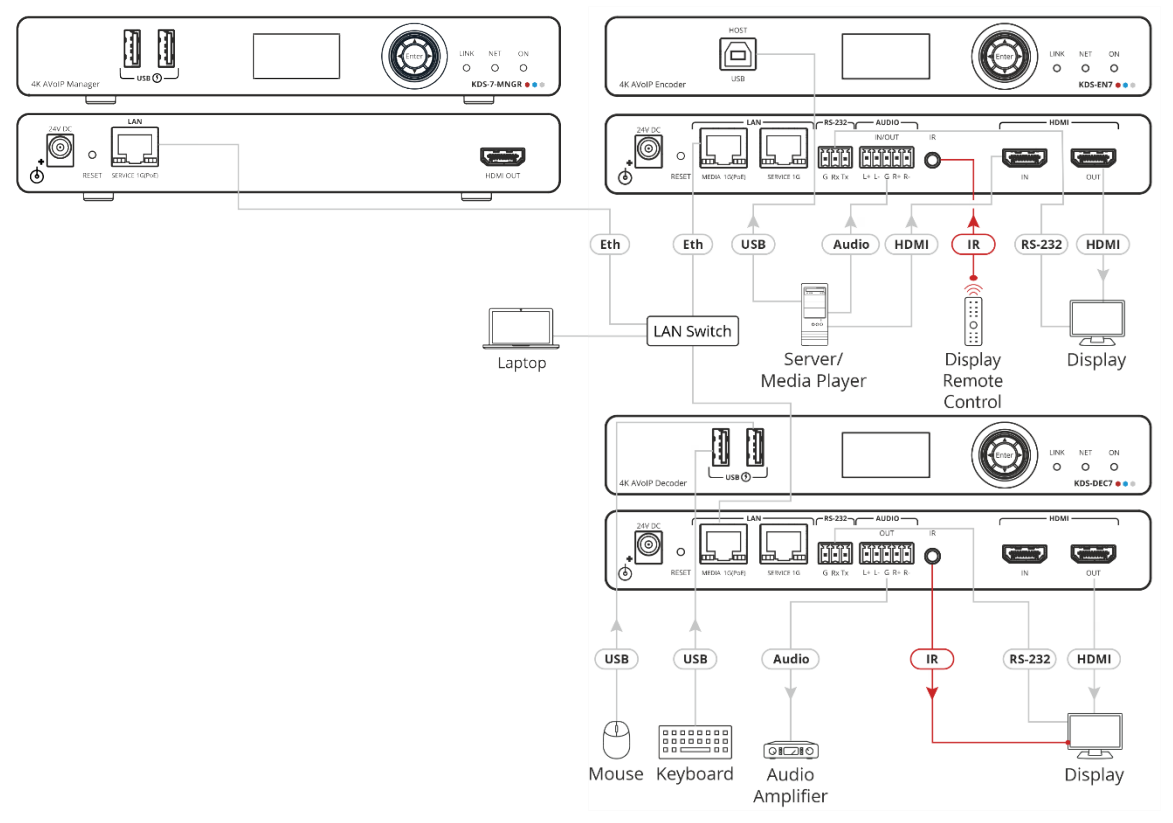

図15: IR信号のルーティング

IR 信号をルーティングするには、次のアクションを実行する必要があります:

- IR信号方向の設定(23ページ)
- IR信号のルーティング(23ページ)

特定のエンコーダーとデコーダーの信号方向を設定します。

エンコーダーからデコーダーに信号をルーティングするには:

1.ナビゲーション ペインで、 **Device Management>Devices**を選択します。 Device Management ページが表示されます (図9を参照)。

| KF | RAN        | ЛE      | R      | KDS7     | -MNGR                 |            |                          |              |             |          |                 |           | c <b>(</b>         |
|----|------------|---------|--------|----------|-----------------------|------------|--------------------------|--------------|-------------|----------|-----------------|-----------|--------------------|
| A  | Devi       | ce Mar  | nageme | ent > De | evices                |            |                          |              |             |          |                 |           |                    |
| E2 | <b>모</b> 0 | Devices |        |          | 铝 Groups              | Video Wall | * <del>\`a</del> KVM/USB | Gatew        | vay         |          |                 |           |                    |
| ÷  |            |         | Status |          | Network               | HDMI       | Firmware                 | Control      |             |          |                 |           |                    |
|    |            | Filter  | All    |          | •                     |            | I                        |              |             |          |                 |           |                    |
| 6  |            |         |        | ID       | Name 🗢                | Model 🗘    | Audio Direction          | IR Direction | - Baud Rate | Data Bit | RS232<br>Parity | Stop Bits | Actions<br>RESTART |
|    |            |         | •      | 1        | E1                    | KDS-EN7    | In                       | In           | 115200      | 8        | None            | 1         | RESTART            |
|    |            |         | •      | 2        | KDS-DEC7-001D5606E31F | KDS-DEC7   | Out                      | Out          | 115200      | 8        | None            | 1         | RESTART            |
|    |            |         | •      | з        | KDS-DEC7-001D560809D0 | KDS-DEC7   | Out                      | Out          | 115200      | 8        | None            | 1         | RESTART            |
|    |            |         | •      | 4        | KDS-EN7-001D5606E306  | KDS-EN7    | In                       | In           | 115200      | 8        | None            | 1         | RESTART            |
|    |            | APF     | PLY    |          |                       |            |                          |              |             |          |                 |           |                    |

図16: Device Management ページ - IRの方向設定

- 2. IR Direction で、必要に応じて各デコーダーとエンコーダーの IR方向を設定します(23 ページの IR Signal Direction を参照)。たとえば、IR方向を次のように設定します:
  - エンコーダーで In
  - デコーダーで Out

| • | 1 | E1                    | KDS-EN7  | In  | In  |
|---|---|-----------------------|----------|-----|-----|
| • | 2 | KDS-DEC7-001D560809D0 | KDS-DEC7 | Out | Out |

図17 : IR 方向の設定

### IR信号のルーティング

IR 信号をルーティングするには:

- 1. ナビゲーション ペインで、 Main>AV Routingを選択します。AV Routingページが表示されます (図9を参照)。
- 2. IR signal タブを選択します。

3. エンコーダーとデコーダー間のクロスポイントをチェックしてください。

| Video / Audio        | USB      |                 |                 | IR |
|----------------------|----------|-----------------|-----------------|----|
| Filter Encoder       | _        | 06E31F          | 009D0           |    |
| Filter Decoder       | Jecoders | DS-DEC7-001D56( | DS-DEC7-001D56( |    |
| E1                   |          | ×               |                 |    |
| KDS-EN7-001D5606E306 |          |                 |                 |    |

図18: IR信号のルーティング

IR信号は、設定に従ってエンコーダーからデコーダーにルーティングされます。

RS-232信号のルーティング

RS-232信号をルーティングする前に、必要に応じて RS-232デバイスをデコーダー、エンコー ダーの ポートに接続します。

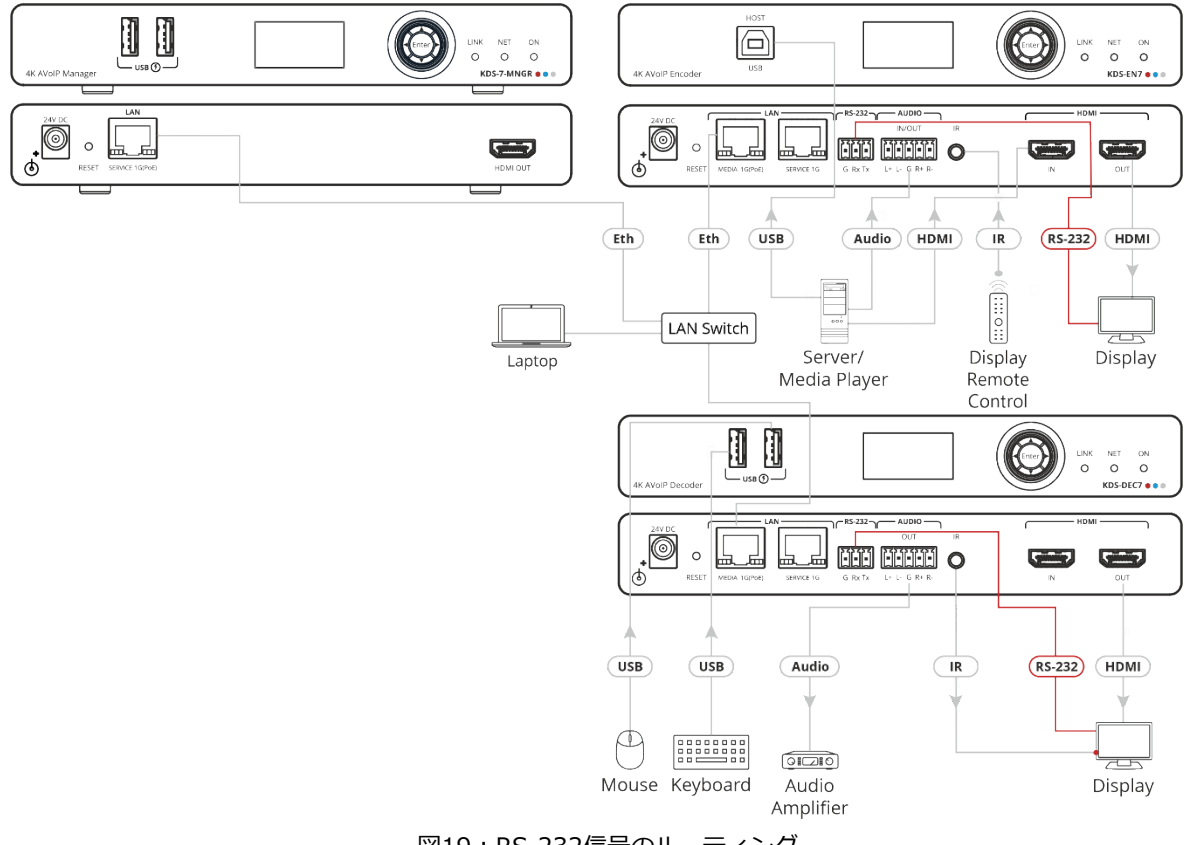

エンコーダーとデコーダーの RS-232ポートはデフォルトで RS-232ゲートウェイに設定されているため、エンコーダーとデコーダー間で RS-232信号をルーティングする前に設定を変更する必要があります。

RS-232信号をルーティングするには、次の操作を実行する必要があります:

- エンコーダー/デコーダーでの RS-232動作の設定(25ページ)。
- RS-232信号のルーティング (26ページ)。

### エンコーダー/デコーダーの RS-232 動作の設定

RS-232 を設定して、特定の接続デバイスへの RS-232信号のパススルーを有効にします。

エンコーダー/デコーダーで RS-232動作を設定するには:

- 1. ナビゲーション ウィンドウで、 **Control**をクリックします。Control>Settings ページ が表示されます。
- 2. RS-232 Settings を選択します。

| RS-232 Settings |                |        |
|-----------------|----------------|--------|
| Gateway         | Enable Disable |        |
| Gateway Port    | 5001           | $\sim$ |
| Baud Rate       | 115200         | •      |
| Data Bits       | 8              | •      |
| Parity          | None           | •      |
| Stop Bits       | 1              | •      |
| SAVE            |                |        |

図20: Control > Settings ページ - RS-232設定

3. RS-232 ゲートウェイを無効にするには、Disable をクリックします。

- 4. RS-232 ゲートウェイ ポート (デフォルトでは 5001) を設定します。
- 5. ボーレートを入力します: 9600、19200、38400、57600、115200 (デフォルト)。
- 6. データ ビットを入力します: 5、6、7、8 (デフォルト)。

7. パリティを入力します:なし (デフォルト)、 Odd(奇数) または Even(偶数)。

- 8. ストップ ビットを入力します: 1 (デフォルト) または 2。
- 9. SAVE をクリックします。

RS-232 ゲートウェイは、接続された RS-232 デバイスへの RS-232 信号のパススルーを 有効にするように設定されました。 RS-232信号のルーティング

エンコーダーからデコーダーに信号をルーティングするには:

- 1. ナビゲーション ペインで、**Main>AV Routing** を選択します。AV Routing ページが表示 されます (図9を参照)。
- 2. RS-232 signal タブを選択します。
- 3. エンコーダーとデコーダー間のクロスポイントをチェックします。

| Video / Audio              | USB   |          |         | IR | RS232 |
|----------------------------|-------|----------|---------|----|-------|
| Filter Encoder             |       | ш        | 00      |    |       |
| C Search<br>Filter Decoder | -     | )5606E31 | 160809[ |    |       |
| Q Search                   | ers   | C7-001D  | C7-001D |    |       |
| Encoders                   | Decod | KDS-DE   | KDS-DE  |    |       |
| E1                         |       |          |         |    |       |
| KDS-EN7-001D5606E306       |       |          |         |    |       |

図21: RS-232信号のルーティング

RS-232信号は、設定に従ってエンコーダーからデコーダーにルーティングされます。

CEC 信号のルーティング

エンコーダーとデコーダーの間で CEC信号をルーティングする前に、これらのエンコーダー/ デコーダーの CEC設定を変更する必要があります。

CEC信号をルーティングするには、次のアクションを実行する必要があります:

- エンコーダー/デコーダーでの CEC動作モードの設定(27ページ)。
- CEC信号のルーティング(27ページ)。

エンコーダー/デコーダーでの CEC動作モードの設定

CEC を設定して、特定の接続デバイスへの CEC信号のパススルーを有効にします。

CEC ゲートウェイを設定するには:

1. ナビゲーション ウィンドウで、**Control**をクリックします。Control>Settingsページが 表示されます。

| KF | RAMER KDS-EN       | 7              |
|----|--------------------|----------------|
| A  | Control > Settings |                |
| AV | Settings           |                |
| ¢" | CEC Sottings       |                |
| ₹  | Gateway            | Enable Disable |
|    | Gateway HDMI Port  | HDMI Input     |
| 6  | Command            | SEND           |
|    | Responses          | Command        |

図22: Control > Settings ページ - CEC設定

2. 2. CEC ゲートウェイを無効にするには**Disable** をクリックします。 CECゲートウェイがを無効になりました。

CEC 信号のルーティング

エンコーダーからデコーダーに信号をルーティングするには:

1. ナビゲーション ペインで、 **Main>AV Routing**を選択します。AV Routing ページが表示されます (図9を参照)。

### 3.エンコーダーとデコーダー間のクロスポイントをチェックしてください。

| Video / Audio        | USB    |        |        | IR | RS232 | CEC |
|----------------------|--------|--------|--------|----|-------|-----|
| Filter Encoder       |        |        |        |    |       |     |
| Q Search             |        | E31F   | 00600  |    |       |     |
| Filter Decoder       |        | D5606  | D5608  |    |       |     |
| Q Search             | S      | 7-0011 | 7-0011 |    |       |     |
|                      | ecoder | S-DEC  | S-DEC  |    |       |     |
| Encoders             | Ő      | X      | ¥      |    |       |     |
| E1                   |        |        |        |    |       |     |
| KDS-EN7-001D5606E306 |        | ٠      | ٠      |    |       |     |

図23 : CEC信号をルーティングする

CEC信号は、設定に従ってエンコーダーからデコーダーにルーティングされます。

ビデオ ウォールへのルーティング

ビデオ ウォールをルーティングする前に、ビデオ ウォールを設定する必要があります (41ページの Creating Video Walls を参照)。

ビデオ ウォールから信号をルーティングするには:

- 1. ナビゲーション ペインで、**Main>AV Routing**を選択します。AV Routing ページ が表示されます (図9を参照)。
- 2. Video Wall Routing タブを選択します。

| Main > Video Wall Rou | uting                    |                 |                     |
|-----------------------|--------------------------|-----------------|---------------------|
| AV Routing            | Video Wall Routing       | {{} Preset      | \I} Preset Sequence |
| SAVE AS PRESET        | ]                        |                 |                     |
| Filter Encoder        | Search                   | Video Wall Name | Small-VW 🔻          |
| NO SIGNAL             | NO SIGNAL                | DELETE WINDO    | W Layers ~          |
| E1                    | KDS-EN7-<br>001D5606E306 |                 |                     |
|                       |                          | 2               |                     |
|                       |                          |                 |                     |
|                       |                          |                 |                     |

図24: Main ページ - Video Wall Routing タブ

3.ドロップダウン ボックスからビデオ ウォール名を選択します。

4. ビデオ ウォールにストリーミングするエンコーダーを選択し、ビデオ ウォール画像にド ラッグします。

| KF | RAMER KDS7-MNGR               |                            |
|----|-------------------------------|----------------------------|
| A  | Main > Video Wall Routing     |                            |
| D  | AV Routing Video Wall Routing | ₩ Preset W Preset Sequence |
|    | SAVE AS PRESET                |                            |
|    | Filter Encoder Q Search       | Video Wall Name Small-VW   |
| i  | NO SIGNAL NO SIGNAL           | DELETE WINDOW              |
|    | E1 KDS-EN7-<br>001D5606E306   | 2                          |

図25:エンコーダソースをドラッグ

- 5. 次のいずれかのアクションを実行します:
  - 同じエンコーダーまたは別のエンコーダーを選択してドラッグすると、各画面にエン コーダー ソースが表示されます。

以下の例では、(デコーダに接続されている)各画面に異なるソースが表示されます。

| Filter Encoder | Search                   | Video Wall Name Small-VW |  |
|----------------|--------------------------|--------------------------|--|
| NO SIGNAL      | NO SIGNAL                | DELETE WINDOW Layers ~   |  |
| E1             | KDS-EN7-<br>001D5606E306 | NO SIGNAL 2 NO SIGNAL    |  |

図26:ビデオウォールエンコーダーの設定

- クリックしてエンコーダを選択します。
- ビデオ ウォール ウィンドウにあるエンコーダーをビデオ ウォールに合わせて引き 伸ばし、ビデオ ウォール上に 1つの画像を引き伸ばして表示します。

以下の例では、E1デコーダーがビデオ ウォールを超えて拡張されています。

| SAVE AS PRESET | Search                   | Video Wall Name      | Small-VW |
|----------------|--------------------------|----------------------|----------|
|                | NO SIGNAL                | DELETE WINDOW        | Layers > |
| E1             | KDS-EN7-<br>001D5606E306 | 1                    |          |
|                |                          | <sup>2</sup> NO SIGN | AL       |
|                |                          | E1                   |          |

図27:ビデオウォール -ビデオ ウォールを超えて画像を引き伸ばす

- 6. 必要に応じて、次の操作をします:
  - フィルターを使用して、ビデオウォールに使用するエンコーダーを選択します。
  - ウィンドウをクリックして選択し、DELETE WINDOW をクリックしてウィンドウを 削除します。
- 7. Layers ドロップダウン ボックスをクリックしてウィンドウ レイヤーを設定します:
  - Put to Top: 選択したウィンドウを一番上(最初の)レイヤーに配置します
  - Put to Bottom: 選択したウィンドウを一番下(最後の) レイヤーに配置します
  - Move Forward: 1つ上のレイヤーに移動します
  - Move Back: レイヤーを1つ下に移動します

ビデオ ウォール レイアウトでは、最大256個のウィンドウをタイル オーバー レイで表示できます。

8. SAVE AS PRESETをクリックします。 プリセットは Main>Preset タブに保存されます。

ビデオウォールのルーティングが設定されました。

### プリセットの管理

Г

Presetsタブには、AV およびビデオ ウォールのルーティング プリセットがリストされます。

### プリセットを管理するには:

1.ナビゲーションペインで、**Device Management>Preset** を選択します。Preset タブ が表示されます。

| Main > Preset |                    |               |                     |
|---------------|--------------------|---------------|---------------------|
| 🛃 AV Routing  | Video Wall Routing | ትት Preset     | ↓ } Preset Sequence |
| Filter Name   | Q Search           |               |                     |
| Name          | Actions            |               |                     |
| Routing-1     | DETAILS            | ACTIVE DELETE |                     |
| 1x2           | DETAILS            | ACTIVE DELETE |                     |
|               |                    |               |                     |

図28:ビデオウォール タブ

- 2. 次の操作ができます:
  - DETAILS をクリックしてプリセットの詳細を表示します
  - ACTIVE をクリックしてプリセットを適用します。
  - プリセットを削除するには、DELETE をクリックします。

プリセットが管理されます。

プリセットシーケンスの実行

プリセットのリストを (アクションとして) 追加して、実行するプリセット シーケンス リストを作成します。

プリセット シーケンスを設定して実行するには:

1. Main>Preset Sequence を選択します。Presetタブが表示されます。

| KF | RAMER             | KDS7-MNGR          |          |                          |
|----|-------------------|--------------------|----------|--------------------------|
| A  | Main > Preset Sec | quence             |          |                          |
| Ģ  | AV Routing        | Video Wall Routing | ₩ Preset | ↓ ↓      Preset Sequence |
|    | Filter Name       | Q Search           | ADD      |                          |
|    | Name              | Dwell Time (min)   | Actions  |                          |
| Û  |                   |                    |          |                          |

図29:プリセットシーケンス ページ

2. Filter Name の横にプリセットを入力するか、ADDをクリックしてドロップダウン プリ セット リストを開きます。

| Preset Sequence     |           |  |        |  |  |  |  |  |
|---------------------|-----------|--|--------|--|--|--|--|--|
| Preset Name         | Routing-1 |  |        |  |  |  |  |  |
| Description (second | Routing-1 |  |        |  |  |  |  |  |
| Dwell Time (min)    | 1x2       |  |        |  |  |  |  |  |
| SAVE                |           |  | CANCEL |  |  |  |  |  |

図30: プリセットシーケンス ウインドウ

- 3. リストからプリセットを選択し、滞留時間 (実行時間)を分単位で設定します。
- **4. SAVE** をクリックします。

| AV Routing         | Video Wall Routing | 👫 Preset | 1    | Preset Sequence |
|--------------------|--------------------|----------|------|-----------------|
| Filter Name        | Q Search           | ADD      |      |                 |
| Name               | Dwell Time (min)   | Actions  |      |                 |
| <b>≡</b> Routing-1 | 3                  | DETAILS  | EDIT | DELETE          |
| <b>≡</b> 1x2       | 1                  | DETAILS  | EDIT | DELETE          |
| <b>⊟</b> Routing-1 | 3                  | DETAILS  | EDIT | DELETE          |
|                    |                    |          |      |                 |
|                    |                    |          |      |                 |
| START              | STOP PAUSE F       | RESUME   |      |                 |

5. 同様に、必要に応じてプリセットをリストに追加します。

図31: プリセットシーケンス リスト

- 6. プリセットごとに次の設定ができます:
  - DETAILS をクリックして、プリセット設定を表示します。
  - EDIT をクリックしてプリセットを別のプリセットに置き換えるか、実行時間を変更します。
  - リストからプリセットを削除するには、DELETE をクリックします。
- 7. プリセットシーケンスを管理します:
  - START をクリックしてプリセットシーケンスを実行します。
  - シーケンスを停止するには、STOP をクリックします。
  - プリセットシーケンスを一時停止するには、PAUSE をクリックします。
  - RESUME をクリックするとプリセットシーケンスを再開します。

プリセットシーケンスが設定されました。

デバイスの管理

各エンコーダーとデコーダーは、KDS-7-MNGR 経由で管理できます。

### KDS-7-MNGR を使用すると、次の操作を実行できます:

- エンコーダーおよびデコーダー デバイスの管理(35ページ)
- グループの作成(39ページ)
- ビデオ ウォールの作成(41ページ)
- KVM の設定(44ページ)
- ゲートウェイの設定(45ページ)

### エンコーダーおよびデコーダー デバイスの管理

**KDS-7-MNGR** はシステム内のエンコーダーとデコーダーを管理し、次の操作を可能に します:

- デバイスステータスの表示(35ページ)
- デバイスのネットワークパラメータの管理(36ページ)
- HDMI信号の管理(36ページ)
- ファームウェアのアップグレードの管理(37ページ)
- エンコーダー/デコーダー デバイス信号の管理(38ページ)

#### デバイスステータスの表示

「
) デバイスの横にある緑色の表示灯は、デバイスがオンラインであることを示します。

デバイスのステータスを表示および管理するには:

1. ナビゲーション ペインで、 **Device Management>Devices** を選択します。 Devicesタブが表示されます。

| )evice | e Mar  | nageme | nt > Devices             |                       |          |            |               |                |      |              |   |
|--------|--------|--------|--------------------------|-----------------------|----------|------------|---------------|----------------|------|--------------|---|
| De     | evices | is.    | 器 Groups                 | 🗰 Video Wall 🔹        | KVM/USB  | Gatew      | ay            |                |      |              |   |
|        |        | Status | Network                  | HDMI Firmv            | vare     | Control    |               |                |      |              |   |
| F      | ilter  | All    | •                        |                       |          |            |               |                |      |              |   |
|        |        | ID     | Name 🗢                   | Device ID             | Model \$ | Channel ID | Up Time       | Resolution     | HDCP | Audio Format |   |
|        | •      | 1      | ∠ E1                     | KDS-EN7-001D5606E318  | KDS-EN7  | <u>Ø</u> 1 | 2 days, 16:52 | No Signal      | Off  | N/A          | E |
|        | •      | 2      | ℰ_ KDS-DEC7-001D5606E31F | KDS-DEC7-001D5606E31F | KDS-DEC7 | 201        | 1 days, 18:20 | 1280x720p@60Hz | Off  | N/A          | Ø |
|        | •      | 3      | 2 KDS-DEC7-001D560809D0  | KDS-DEC7-001D560809D0 | KDS-DEC7 | 1          | 2 days, 16:52 | No Signal      | Off  | N/A          | Ø |
|        | •      | 4      |                          | KDS-EN7-001D5606E306  | KDS-EN7  | Ø_ 201     | 2 days, 16:52 | 1280x720p@60Hz | Off  | N/A          | Ø |

図32: デバイスステータス ページ

- 2. Filter ドロップダウン ボックスを開いて、エンコーダーまたはデコーダー、またはすべて を表示します。
- 3. 以下を表示して実行します:
  - をクリックして、デバイスの名前を表示および/または変更します。
  - デバイスIDを表示します。
  - デバイスのモデルを表示します。
  - をクリックしてチャネル ID を変更します。
  - デバイスのアクティブ時間を表示します。
  - 解像度、HDCP ステータス、音声形式を表示します。
  - Ø クリックするとデバイスの Webページにリンクします。

デバイスのステータスが管理されます。

デバイスのネットワークパラメータの管理

システム内のエンコーダー/デコーダーのネットワーク パラメーターを管理します。 デバイスの横にある緑色の表示灯は、デバイスがオンラインであることを示します。

ネットワークパラメータを管理するには:

1. ナビゲーション ペインで、 **Device Management>Network**を選択します。Network タ ブが表示されます。

| 모 | Devices |        |    | BB Groups             | 🖩 Video Wall | <del>«′م</del> KVM/USB | 🔒 Gat   | :eway           |              |                 |      |            |              |                 |
|---|---------|--------|----|-----------------------|--------------|------------------------|---------|-----------------|--------------|-----------------|------|------------|--------------|-----------------|
|   |         | Status |    | Network               | HDMI         | Firmware               | Control |                 |              |                 |      |            |              |                 |
|   | Filter  | All    |    | •                     |              |                        |         |                 |              |                 |      |            |              |                 |
|   |         |        |    |                       |              |                        |         | E               | тно          |                 |      | 1          | ETH1         |                 |
|   |         |        | ID | Name 🗢                | Model 🗢      | MAC Address            | DHCP    | IP Address      | Mask Address | Gateway Address | DHCP | IP Address | Mask Address | Gateway Address |
|   |         |        |    |                       |              |                        | On 🔻    |                 |              | _               | On   | ·          | _            |                 |
|   |         | •      | 1  | E1                    | KDS-EN7      | 00-1D-56-06-E3-18      | On      | 192.168.1.39    | 255.255.0.0  | 0.0.0.0         | On   |            |              |                 |
|   |         | •      | 2  | KDS-DEC7-001D5606E31F | KDS-DEC7     | 00-1D-56-06-E3-1F      | Off     | 192.168.1.41    | 255.255.0.0  | 0.0.0.0         | On   |            |              |                 |
|   |         | •      | 3  | KDS-DEC7-001D560809D0 | KDS-DEC7     | 00-1D-56-08-09-D0      | On      | 192.168.1.40    | 255.255.0.0  | 0.0.0.0         | On   |            |              |                 |
|   |         | •      | 4  | KDS-EN7-001D5606E306  | KDS-EN7      | 00-1D-56-06-E3-06      | On      | 192.168.117.126 | 255.255.0.0  | 0.0.0.0         | On   |            |              |                 |
|   | АРР     | ĽΥ     |    |                       |              |                        |         |                 |              |                 |      |            |              |                 |

図33:ネットワーク タブ

- 2. 特定のデバイスに変更を加えるには、デバイスの横にあるチェックボックスをオンにします。
- 3. イーサネット ポートごとに、DHCP のオンまたはオフを設定します。
  - オフに設定すると、各デバイスの各ポートの静的 IPアドレス、マスク アドレス、および ゲートウェイ アドレスを設定できます。

デバイス ID の横にあるチェックボックスをオンにします。

**4. APPLY** をクリックします。

ネットワークパラメータが管理されます。

#### **HDMI信号の管理**

システム内のエンコーダー/デコーダーで HDMI 信号を管理します。

) デバイスの横にある緑色の表示灯は、デバイスがオンラインであることを示します。
HDMI パラメータを管理するには:

1.ナビゲーション ペインで、**Device Management>HDMI**を選択します。HDMI タブが 表示されます。

| P | Devices |        | a d | BB Groups             | Video Wall  | € KVM/USB                     |    | Gateway                         |                  |                                |       |              |
|---|---------|--------|-----|-----------------------|-------------|-------------------------------|----|---------------------------------|------------------|--------------------------------|-------|--------------|
|   |         | Status |     | Network               | номі        | Firmware                      | Co | ntrol                           |                  |                                |       |              |
|   | Filter  | All    |     | •                     |             |                               |    |                                 |                  |                                |       |              |
|   |         |        | ID  | Name 🗢                | HDCP Enable | HDMI Output<br>▼ Pass Through | •  | EDID                            | Preferred Timing | EDID Information<br>Max Timing | Audio | – CEC        |
|   |         | •      | 1   | E1                    | On          | N/A                           |    | 720P50_Dolby_DTS7.1_<br>SDR.bin | No Signal        | No Signal                      | N/A   | N/A          |
|   |         | •      | 2   | KDS-DEC7-001D5606E31F | N/A         | Pass Through                  |    | SAVE                            | 1920x1080p@50Hz  | 3840x2160p@30Hz                | LPCM  | TV ON TV OFF |
|   |         | •      | 3   | KDS-DEC7-001D560809D0 | N/A         | Pass Through                  |    | SAVE                            | 1280x1024p@60Hz  | 1280x1024p@60Hz                | N/A   | TV ON TV OFF |
|   |         | •      | 4   | KDS-EN7-001D5606E306  | On          | N/A                           |    | default.bin                     | 1920x1080p@50Hz  | 3840x2160p@30Hz                | LPCM  | N/A          |
|   | APP     | LY     |     |                       |             |                               |    |                                 |                  |                                |       |              |

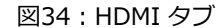

- 2. デバイス ID の横にあるチェックボックスをオンにして、特定のデバイスに変更を加えます。
- 3. HDCP Enable ドロップダウン ボックスをクリックして、各デバイスの HDCPステータスを設定します。
- **4. HDMI Output** ドロップダウン ボックスをクリックして、デコーダーの出力解像度を設定します。

・
パススルーに設定すると、出力解像度はエンコーダーの EDID とプレーヤーの設定
によって設定されます。

- 5. EDID ドロップダウン ボックスをクリックして、次の EDIDタイプの何れかを選択します:
  - デフォルトの EDID を読み取るには、Default を選択します
  - リストから EDID を選択します
  - 選択したエンコーダーに EDIDファイルをアップロードします
- 6. APPLY をクリックします。
- 7. SAVE をクリックして EDID をローカルPC に保存します。
- 8. デコーダー毎に、CECコマンドを介してそのデコーダーに接続されているディスプレイの 制御をTV ON/TV OFF をクリックして設定します。

HDMI信号が設定されました。

ファームウェアのアップグレードの管理

**KDS-7-MNGR** では、ファームウェアのステータスを表示したり、1台以上のデバイスのファー ムウェアを一度にアップグレードすることができます。

デバイスの横にある緑色の表示灯は、デバイスがオンラインであることを示します。

ファームウェアをアップグレードするには:

1. ナビゲーション ペインで、**Device Management>Firmware**を選択します。 Firmware タブが表示されます。

| )evice: | 5      | 8  | ∃ Groups              | Video Wall | e∽a KVM/USB         | 🖀 Gateway |             |         |
|---------|--------|----|-----------------------|------------|---------------------|-----------|-------------|---------|
|         | Status |    | Network               | HDMI       | Firmware            | Control   |             |         |
| Filter  | All    |    | •                     |            |                     |           |             |         |
|         |        | ID | Name 🗢                | Model \$   | Update Date         | Firmware  | OPEN Status | Progres |
|         | •      | 1  | E1                    | KDS-EN7    | 01-01-1970,18:20:31 | v0.7.1    | N/A         | N/A     |
|         | •      | 2  | KDS-DEC7-001D5606E31F | KDS-DEC7   | 01-01-1970,00:01:49 | v0.7.1    | N/A         | N/A     |
|         | •      | 3  | KDS-DEC7-001D560809D0 | KDS-DEC7   | 01-01-1970,00:05:30 | v0.7.1    | N/A         | N/A     |
|         | •      | 4  | KDS-EN7-001D5606E306  | KDS-EN7    | 01-01-1970,00:02:01 | v0.7.1    | N/A         | N/A     |

図35: Firmware タブ

- デバイスID の横にあるチェックボックスをオンにして、特定のデバイスに変更を加えます。
   ファームウェアのアップグレードでは同じモデルのデバイスのみを選択できます。
- 3. Firmware で OPEN をクリックします。
- 4. ファームウェアファイルを選択してアップロードします。
- 5. APPLY をクリックします。
- 6. ファームウェアのステータスを表示し、アップグレードします。進行状況が 100%に達す るとファームウェアのアップグレードは完了です。
- エンコーダー/デコーダー デバイス信号の管理

KDS-7-MNGR により、エンコーダ/デコーダ デバイス信号の制御が可能になります。

) デバイスの横にある緑色の表示灯は、デバイスがオンラインであることを示します。

デバイス信号を制御するには:

1. ナビゲーション ペインで、**Device Management>Control**を選択します。Control タ ブが表示されます。

| 모 | Devices | 5      |    | 🗄 Groups              | Video Wall | ↔ KVM/USB       | 🔒 Gatewa     | у         |          |                 |           |                    |
|---|---------|--------|----|-----------------------|------------|-----------------|--------------|-----------|----------|-----------------|-----------|--------------------|
|   |         | Status |    | Network               | HDMI       | Firmware        | Control      |           |          |                 |           |                    |
|   | Filter  | All    |    | •                     |            |                 |              |           |          |                 |           |                    |
|   |         |        | ID | Name 🗢                | Model \$   | Audio Direction | IR Direction | Baud Rate | Data Bit | RS232<br>Parity | Stop Bits | Actions<br>RESTART |
|   |         | •      | 1  | E1                    | KDS-EN7    | In              | In           | 115200    | 8        | None            | 1         | RESTART            |
|   |         | •      | 2  | KDS-DEC7-001D5606E31F | KDS-DEC7   | Out             | Out          | 115200    | 8        | None            | 1         | RESTART            |
|   |         | •      | з  | KDS-DEC7-001D560809D0 | ) KDS-DEC7 | Out             | Out          | 115200    | 8        | None            | 1         | RESTART            |
|   |         | •      | 4  | KDS-EN7-001D5606E306  | KDS-EN7    | In              | In           | 115200    | 8        | None            | 1         | RESTART            |
|   | AP      | PLY    |    |                       |            |                 |              |           |          |                 |           |                    |

図36: Control タブ

- 2. デバイスID の横にあるチェックボックスをオンにして、特定のデバイスに変更を加えます。
- **3. Audio Direction** ドロップダウン ボックスを開いて、音声ポートの方向を設定します。
- **4. IR Direction** ドロップダウン ボックスを開いて、IR信号を IR入力または IR出力として 設定します。
- 5. RS-232 パラメータ : (ボー レート、データ ビット、パリティ、ストップ ビット) を設 定します。
- 6. デバイスの再起動/リセット:
  - 選択したデバイスを再起動/リセットするには、Restart/Resetをクリックします
  - 特定の行の Restart Reset をクリックして、特定のデバイスを再起動/リセットします。
- 7. APPLY をクリックします。

デバイスの信号が管理されます。

グループの作成

i

グループを作成して、エンコーダーとデコーダーを簡単に管理します。たとえば、デコーダー のグループを同じエンコーダーにルーティングします。

- 同じ種類のデバイスのみをグループ化できます。たとえば、エンコーダーグループ やデコーダーグループなどです。
- デバイスを複数のグループに割り当てることができます。
- デバイスがビデオ ウォールに割り当てられている場合、グループに割り当てることはできません。

グループを作成するには:

1. ナビゲーション ペインで、**Device Management>Groups** を選択します。Groups タ ブが表示されます。

| Devi | ce Management : | > Groups |              |            |                      |                |
|------|-----------------|----------|--------------|------------|----------------------|----------------|
| 모    | Devices         | 器 Groups | 🗰 Video Wall | ⊷≺ KVM/USB | 🚔 Gateway            |                |
|      | Filter Groups   |          |              |            | Filter Encoder       | Filter Decoder |
|      | Groups          | +        | group        |            | Encoders             | Decoders       |
|      |                 |          |              | « ADD      | E1                   |                |
|      |                 |          |              | REMOVE»    | KDS-EN7-001D5606E306 |                |
|      | No              | Data     | No Data      |            |                      | No Data        |
|      |                 |          |              |            |                      |                |
|      |                 |          |              |            |                      |                |
|      | SAVE            | CANCEL   |              |            |                      |                |

図37: Groups タブ

2. **Groups +**をクリックして新しいグループを追加します。 新しいグループウィンドウ が表示されます。

| Create New Group |            |        |  |  |  |  |  |
|------------------|------------|--------|--|--|--|--|--|
| Group Name       |            | _      |  |  |  |  |  |
| Group Type       | Encoders 👻 |        |  |  |  |  |  |
| SAVE             |            | CANCEL |  |  |  |  |  |

図38:新しいグループの作成

- 3. グループ名を入力し、グループのタイプを設定して、**SAVE** をクリックします。
- 4. グループを選択し、グループに追加するエンコーダー/デコーダーにチェックを入れます。

| 🖵 Devices     | 吕吕 Groups | 🗰 Video Wall | ≪ KVM/USB | 🖀 Gateway            |                |
|---------------|-----------|--------------|-----------|----------------------|----------------|
| Filter Groups |           |              |           | Filter Encoder       | Filter Decoder |
| Groups        | +         | group        |           | Encoders             | Decoders       |
| 🖉 Encod-1     | Î         |              | « ADD     | ☑ E1                 |                |
|               |           |              | REMOVE»   | KDS-EN7-001D5606E306 |                |
|               |           | No Data      |           |                      | No Data        |
|               |           |              |           |                      |                |
|               |           |              |           |                      |                |
| SAVE          | CANCEL    |              |           |                      |                |

図39:グループの作成 -グループに追加するデバイスの選択

5. ADD をクリックします。デバイスがグループに追加されます。

| Devices       | 器 Groups | 🗰 Video Wall         | ≪ KVM/USB | 🖀 Gateway            |                |
|---------------|----------|----------------------|-----------|----------------------|----------------|
| Filter Groups |          |                      |           | Filter Encoder       | Filter Decoder |
| Groups        | +        | Encod-1              |           | Encoders             | Decoders       |
| 🖉 Encod-1     | Î        | E1                   | 《 ADD     | ✓ E1                 |                |
|               |          | KDS-EN7-001D5606E306 | REMOVE》   | KDS-EN7-001D5606E306 |                |
|               |          |                      |           |                      | No Data        |
|               |          |                      |           |                      |                |
|               |          |                      |           |                      |                |
|               |          |                      |           |                      |                |
| SAVE          | CANCEL   |                      |           |                      |                |

図40:エンコーダのグループ

- 6. SAVE をクリックします。グループが保存されます。
- 7. ADD をクリックします。デバイスがグループに追加されます。

グループが作成されました。

ビデオ ウォールの作成

KDS-7-MNGR で、ビデオ ウォールを作成できます。

ビデオ ウォールを作成するには:

1. ナビゲーション ペインで、**Device Management>Video Wall**を選択します。Video Wall ページが表示されます(図9 を参照)。

| KF | RAMER K           | DS7-MNGR     |                      |                   |         |           |  |
|----|-------------------|--------------|----------------------|-------------------|---------|-----------|--|
| A  | Device Management | > Video Wall |                      |                   |         |           |  |
| G  | 🖵 Devices         | 🗄 Groups     | Video Wall           | €∕ <mark>*</mark> | KVM/USB | 🔓 Gateway |  |
| *" | Filter Video Wall | Q Search     | <br>CREATE VIDEO WAL | L                 |         |           |  |
|    |                   |              |                      |                   |         |           |  |
| 0  |                   |              |                      |                   |         |           |  |
|    |                   |              |                      |                   |         |           |  |

#### 図41:ビデオウォール タブ

#### 2. CREATE VIDEO WALL をクリックします。次の詳細が表示されます。

| KF |                             | IGR           |            |                 |         |          | ර        | KRAMER |
|----|-----------------------------|---------------|------------|-----------------|---------|----------|----------|--------|
| A  | Device Management > Video W | /all          |            |                 |         |          |          |        |
| G  | 모 Devices 몸 Gro             | oups          | Video Wall | ⊷tw KVM/USB     | Gateway |          |          |        |
| *  | Filter Decoders Q Search    |               | _          |                 |         |          |          |        |
|    | KDS-DEC7-001D5606E31F       | 1<br>Decoder: |            | Video Wall Name | 2       |          |          |        |
| 0  | KDS-DEC7-001D560809D0       |               |            | Rows            | 1       | $\hat{}$ |          |        |
|    |                             |               |            | Columns         | 1       | $\hat{}$ |          |        |
|    |                             |               |            | Viewable Width  | 0       | $\hat{}$ | ow       |        |
|    |                             |               |            | Outside Width   | 0       |          | T        |        |
|    |                             |               |            | Viewable Height | 0       | <u></u>  | vw       | £      |
|    |                             |               |            | Outside Height  | 0       |          | 1: 0.1mm |        |
|    |                             |               |            |                 |         |          |          |        |
|    |                             |               |            |                 |         | SAVE     | EXIT     | RESET  |

図42:ビデオウォールの設定

- 3. 以下を設定します:
  - ビデオウォール名を入力します。
  - 行数と列数を選択します。
  - ディスプレイの表示可能な幅 (VW) を入力します。
  - ディスプレイの幅(OW)を入力します。
  - ディスプレイの表示可能な高さ (VH) を入力します。
  - ディスプレイの高さ(OH)を入力します。

リスト上の各デコーダー (ビデオ ウォールの一部であるディスプレイが接続されているもの)をクリックして押したまま、ビデオ ウォール上の該当する位置までドラッグします。

| KF |                   | DS7-MNGR            |              |                 |          |             | of 🔣  |
|----|-------------------|---------------------|--------------|-----------------|----------|-------------|-------|
| A  | Device Management | t > Video Wall      |              |                 |          |             |       |
| ţ; | Devices           | == Groups           | 🔛 Video Wall | «⇔ KVM/USB      | Gateway  |             |       |
| ŝ  | Filter Decoders   | Q Search            |              |                 |          |             |       |
|    |                   | 1<br>Decoder:KDS-DI | EC7-001D     | Video Wall Name | Small VW |             |       |
| 6  |                   | 200803D0            |              | Rows            | 2        | ~           |       |
|    |                   | 2<br>Decoder:KDS-DB | EC7-001D     | Columns         | 1        | $\bigcirc$  |       |
|    |                   | 5606E31F            |              | Viewable Width  | 9000     | ow          |       |
|    |                   |                     |              | Outside Width   | 11000    | <u></u>     | Ţ     |
|    |                   |                     |              | Viewable Height | 6000     | <u></u>     | £     |
|    |                   |                     |              | Outside Height  | 8000     | UNIT: 0.1mm | ;     |
|    |                   |                     |              |                 |          |             |       |
|    |                   |                     |              |                 |          | SAVE EXIT   | RESET |

図43:ビデオウォールの設定

- 5. SAVE をクリックします。
- 6. EXIT をクリックします。

| KF |                   | DS7-MNGR                      |                           |                            |                       |  |
|----|-------------------|-------------------------------|---------------------------|----------------------------|-----------------------|--|
| A  | Device Management | > Video Wall                  |                           |                            |                       |  |
| E2 | Devices           | 吕日 Groups                     | 🔢 Video Wall              | ≪ si KVM/USB               | Gateway               |  |
| ŝ  | Filter Video Wall | Qs                            | CREATE VIDEO W            | ALL DELETE                 | EDIT                  |  |
|    | Small-VW          | 1<br>Decoder:KDS-<br>560809D0 | DEC7-001D                 |                            |                       |  |
| Û  |                   |                               |                           |                            |                       |  |
|    |                   | Z<br>Decoder:KDS-<br>5606E31F | DEC7-001D                 |                            |                       |  |
|    |                   |                               |                           |                            |                       |  |
|    |                   |                               |                           |                            |                       |  |
|    |                   |                               |                           |                            |                       |  |
|    |                   |                               |                           |                            |                       |  |
|    |                   |                               |                           |                            |                       |  |
|    |                   |                               |                           |                            |                       |  |
|    |                   |                               | Please go to the Main > ' | video Wall Routing page to | set up the video wall |  |
|    |                   |                               |                           |                            |                       |  |

図44:設定されたビデオウォール

ビデオウォールが作成されました。

KVM設定により、ユーザーは1組のキーボードとマウスで複数のデコーダー画面を制御できます。

KVM を設定するには (たとえば、2台のデコーダーを制御するため):

1. ナビゲーション ペインで、**Device Management>KVM/USB** を選択します。 KVM/USB タブが表示されます。

| Device Manage | ment > KVM/USB |            |         |         |
|---------------|----------------|------------|---------|---------|
| Devices       | 88 Groups      | Video Wall | KVM/USB | Gateway |
| Filter KVM    | Q Search       | CREATE KVM |         |         |

図45: Device Management - KVM/USBタブ

2. CREATE KVM をクリックします。 KVMグループ名設定エリアが表示されます。

| Devices       | 88 Grou       | ps            | 3 3 8 8<br>3 5 8<br>8<br>8<br>8<br>8<br>8<br>8<br>8<br>8<br>8<br>8<br>8<br>8<br>8<br>8<br>8<br>8<br>8<br>8 | Video Wall | € <u>~</u> | KVM/USB        | <u></u>  | Gateway |            |
|---------------|---------------|---------------|----------------------------------------------------------------------------------------------------|------------|------------|----------------|----------|---------|------------|
| Filter Decode | rs 🛛 📿 Search |               |                                                                                                    |            |            |                |          |         |            |
| KDS-DEC7-00   | 1D5606E31F    | 1<br>Decoder: |                                                                                                    |            |            | KVM Group Name | <u> </u> |         |            |
| KDS-DEC7-00   | 1D560809D0    |               |                                                                                                    |            |            | Rows           | 1        | ļ.      | $\Diamond$ |
|               |               |               |                                                                                                    | 78         |            | Columns        | 1        |         | $\Diamond$ |
|               |               |               |                                                                                                    |            |            | SAVE           | f        | EXIT    | RESET      |

図46: KVM/USB - KVMグループ名の作成

- 3. KVM グループ名 (KVM-1 など) を入力します。
- 4. 行数と列数を設定します。たとえば、1行 2列は、2台のディスプレイが並んでいることを示します。

| 모 ( | Devices         | 88 Grou  | ıps           | III Video | Wall          | •€+ K\ | VM/USB | <u></u>        | iateway |          |
|-----|-----------------|----------|---------------|-----------|---------------|--------|--------|----------------|---------|----------|
|     | Filter Decoders | Q Search |               |           |               |        |        |                |         |          |
|     | KDS-DEC7-001D5  | 5606E31F | 1<br>Decoder: |           | 2<br>Decoder: |        |        | KVM Group Name | KVM-1   |          |
|     | KDS-DEC7-001D5  | 560809D0 |               |           |               |        |        | Rows           | 1       | $\hat{}$ |
|     |                 |          |               |           |               |        |        | Columns        | 2       | $\hat{}$ |
|     |                 |          |               |           |               |        |        | SAVE           | EXIT    | RESET    |

図47: KVM/USB ページ - KVMグループの設定

5. 各デコーダーを指定された場所にドラッグします。

| Devices         | 88 Gro   | ups                           | Video Wall                   | ↔ KVM/USB  | <b>a</b> c     | iateway    |
|-----------------|----------|-------------------------------|------------------------------|------------|----------------|------------|
| Filter Decoders | Q Search |                               |                              |            |                |            |
|                 |          | 1 💿 Master                    | 2 O Mast                     | er 📋       | KVM Group Name | KVM-1      |
|                 |          | Decoder:KDS-DEC7-<br>5606E31F | 001D Decoder:KDS<br>560809D0 | -DEC7-001D | Rows           | 1          |
|                 |          |                               |                              |            | Columns        | 2          |
|                 |          |                               |                              |            | SAVE           | EXIT RESET |

図48: KVM/USB ページ - デコーダーを所定の位置にセット

6. マウスとキーボードが接続されているマスターデコーダをチェックしてください。

7. SAVE をクリックします。

KVMが設定されました。

ゲートウェイの設定

KDS-7-MNGR を使用すると、RS-232、IR、およびCECが ゲートウェイ経由でエンコーダー/ デコーダーに接続されているデバイスに RS-232、IR、およびCECでコマンドを送信できます。

RS-232、IR、および CEC ゲートウェイを設定するには、次の手順で行います:

- 1. 次のデバイスのいずれかまたはすべてを接続します:
  - RS-232デバイスをエンコーダー/デコーダーの RS-232コネクタに接続します。
  - IRエミッターと IRデバイス。
  - CECの場合: CEC対応ディスプレイなどの CEC対応デバイス。

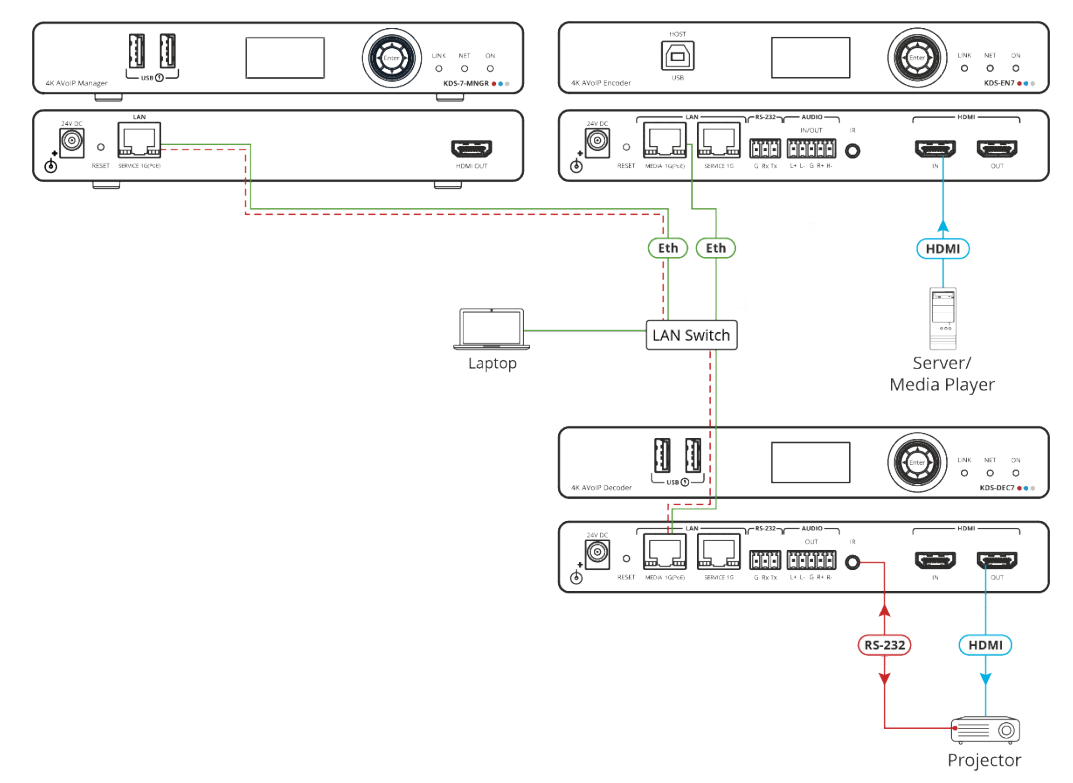

図49: RS-232 ゲートウェイの例

- 2. 各ゲートウェイについて次のことを確認してください:
  - RS-232ゲートウェイの場合: RS-232ポートはエンコーダー/デコーダーのゲート ウェイに設定されます。
  - IRゲートウェイの場合: Device Management>Devices>Control>IR
     Direction で、IRポートの方向を IR出力に設定します。
  - CECの場合:CECゲートウェイはデコーダー上で有効になります。
- 3. ナビゲーション ペインで、**Device Management>Gateway**を選択します。 Gatewayタブが表示されます。

| Devices       | 吕吕 Groups | 🗰 Video Wall | ورية KVM/USB |         | 🖀 Gateway             |
|---------------|-----------|--------------|--------------|---------|-----------------------|
|               |           |              |              | Filter  | Q Search              |
| RS232 Gateway |           |              | SEND TO »    |         | All 🔹                 |
|               |           |              |              |         | E1                    |
|               |           |              |              |         | KDS-DEC7-001D5606E31F |
| IR Gateway    |           |              | SEND TO »    |         | KDS-DEC7-001D560809D0 |
|               |           |              |              |         | KDS-EN7-001D5606E306  |
| CEC Gateway   |           |              | SEND TO »    |         |                       |
|               |           |              |              |         |                       |
| Report List   | Туре Т    | ime          | Content      | Devices |                       |
|               |           |              |              |         |                       |

図50: Gateway タブ

4. ゲートウェイの横にコマンドを入力します。

たとえば、デコーダの RS-232ポートに接続されているプロジェクターの電源を入れる コマンド (たとえば、プロジェクターの "pwr\_on" コマンド)。

5. プロジェクターが接続されているデコーダーを選択し、**SEND TO** をクリックします。 コマンドはただちに実行され、レポート リストにリストされます。

マネージャーの設定

マネージャーの設定により、次の設定が実行できるようになります:

- KDS-7-MNGR 一般設定(47ページ)
- KDS-7-MNGR ネットワーク設定(50ページ)
- KDS-7-MNGR 時刻と日付の設定(52ページ)
- KDS-7-MNGR セキュリティの設定(53ページ)
- HTTPS の設定(53ページ)
- 802.1x 認証の設定(55ページ)
- KDS-7-MNGR ユーザーアクセスの設定(57ページ)
- ユーザー管理の設定(59ページ)

KDS-7-MNGR – Using KDS-7-MNGR Embedded Web Pages

KDS-7-MNGR 一般設定

一般設定では、デバイスモデル名、MACアドレス、シリアル番号などを表示できるほか、 KDS-7-MNGRの一般設定もできます。

KDS-7-MNGR の一般設定をするには、次の手順で行います:

1. ナビゲーションペインで、**Manager Settings** を選択します。 Manager Settings ページの Generalタブが表示されます。

| KR | AMER KDS7-MNGR                 | टी 🔝                               |
|----|--------------------------------|------------------------------------|
| A  | Manager Settings > General     |                                    |
| E. | General 🛞 Network              | 📷 Time and Date 🔮 Security 🍰 Users |
| -  | General Preferences            |                                    |
|    | Host Name                      | KDS7-MNGR-001D56080 APPLY          |
| •  | Device Model                   | KDS7-MNGR                          |
| U  | Device H/W Release             | v0.2                               |
|    | MAC Address                    | 00-1D-56-08-09-E9                  |
|    | Serial Number                  | 11210005800014                     |
|    | Front Panel Lock               | On Off                             |
|    | Import/Export Manager Settings | ALL                                |
|    | Import/Export System           | ALL                                |
|    | Locate Device                  | APPLY                              |
|    | Version                        |                                    |
|    | Firmware Version               | v0.5.4 UPGRADE                     |
|    | Last Upgrade Date/Time         | 08-05-1970,23:44:09                |
|    | Firmware Standby Version       | v0.4.9                             |
|    | Device Reset                   | RESTART                            |

図51: KDS-7-MNGR Manager Settings – General ページ

2. ホスト名を変更し、APPLY をクリックします。

i) デフォルトでは、ホスト名にはデバイス モデルと MACアドレスが含まれます。

- 3. 次の操作ができます:
  - フロントパネルのロック/ロック解除(48ページ)
  - マネージャー設定のインポート/エクスポート(48ページ)
  - デバイスの検索(49ページ)
  - デバイスの再起動またはリセット(50ページ)

一般設定が設定されました。

#### フロントパネルのロック/ロック解除

#### フロントパネルのロック/ロック解除をするには:

- 1. ナビゲーションペインで、**Manager Settings** を選択します。Manager Settings ページ の General タブが表示されます(図51を参照)。
- 2. デバイスのフロントパネルをロック/ロック解除します:
  - LCD画面およびナビゲーションボタンを介してフロントパネルからデバイス制御を有効にするには、Offをクリックします(10ページの「メニューナビゲーションボタンの使用」を参照)。
  - On をクリックすると、ナビゲーションボタンによるデバイス制御が無効になります。

マネージャー設定のインポート/エクスポート

ネットワーク設定、時刻と日付、セキュリティ設定、詳細な診断データなどの KDS-7-MNGR 設定をインポートまたはエクスポートします。IP設定以外のすべてを選択すると、ネットワー ク設定は除外されます。

マネージャー設定をインポートまたはエクスポートするには:

- 1. ナビゲーションペインで、**Manager Settings** を選択します。Manager Settings ページ の Generalタブが表示されます(図51を参照)。
- 2. General Settingsページで、インポートまたはエクスポートするマネージャー設定のタイプ を選択します。
  - All すべてのマネージャー設定を選択します
  - Without IP IPアドレスを除くすべてのマネージャー設定を選択します
- インポートする場合は、次の手順を実行します (エクスポートする場合は、次の手順に進み ます):
  - IMPORT をクリックします。開いているファイル が表示されます。
  - インポートするファイル (settings.tar.gz) を選択します。
  - **Open** をクリックしてファイルをインポートします。
- 4. 設定をエクスポートするには、**EXPORT**をクリックします。 設定ファイル(settings.tar.gz)が作成されます。

KDS-7-MNGR 設定ファイルがインポート/エクスポートされました。

#### エンコーダー/デコーダーのシステム設定のインポート/エクスポート

システムのエンコーダーとデコーダーの設定をインポートまたはエクスポートします。ビデオ ウォール ルーティング、プリセット、プリセット シーケンス、グループ、ビデオ ウォール、 KVM/USB設定をインポート/エクスポートしたり、インポート/エクスポートする特定の設定 を選択したりできます。

システム設定をインポートまたはエクスポートするには:

- 1. ナビゲーションペインで、**Manager Settings** を選択します。Manager Settings ページ の Generalタブが表示されます(図51を参照)。
- 2. General Settings ページで、インポートまたはエクスポートするシステム設定のタイプを 選択します。
  - All –すべての設定を選択します
  - Groups Groupsページですべての設定を選択します(39ページのグループの 作成を参照)
  - Video Wall すべてのビデオ ウォール設定を選択します(41ページの ビデオ ウォー ルの作成 を参照)およびビデオ ウォールのルーティング(29ページの ビデオ ウォー ルへのルーティング を参照)
  - KVM すべての KVM/USB設定を選択します(44ページの KVM の設定 を参照)
  - Presets すべてのプリセット設定を選択します(32ページの プリセットの管理 を参照)
  - Sequence すべてのプリセット シーケンス設定を選択します(33ページの プリ セット シーケンスの実行 を参照)
- 3. インポートする場合は、次の手順を実行します(エクスポートする場合は、次の手順に進みます):
  - IMPORT をクリックします。開いているファイル が表示されます。
  - インポートするファイル (settings.tar.gz) を選択します。
  - Open をクリックしてファイルをインポートします。
- 設定をエクスポートするには、 EXPORT をクリックします。
   設定ファイル(settings.tar.gz)が作成されます。
   システム設定ファイルがインポート/エクスポートされます。

#### デバイスの検索

システム内の特定のデバイスを見つけます。

#### デバイスを見つけるには:

- 1. ナビゲーションペインで、**Manager Settings** を選択します。Manager Settings ページ の General タブが表示されます (図51を参照)。
- 2. General Device Settings ページで、Locate Device の横にある **APPLY** をクリックしま す。検出されたデバイスのフロントパネル上のNET LED と ON LED が 60秒間点滅します。

デバイスはシステム内にあります。

ファームウェアをアップグレード、最後のアップグレードの日付の表示や、問題が発生した場合に以前のファームウェア リビジョンにロールバックすることができます。

i ROLLBACK をクリックして、以前の FWバージョンに更新します。

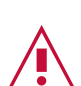

デバイスのファームウェアのバージョンが 0.5.4 より低い場合は、Kramer テクニカル サポート チーム (support@kramerav.com) に問い合わせるか、Web サイト (k.kramerav.com/support/downloads.asp) にアクセスしてください。

ファームウェアをアップグレードするには:

- 1. ナビゲーションペインで、**Manager Settings** を選択します。Manager Settings ページの General タブが表示されます (図51を参照)。
- 2. Firmware Version の横にある **UPGRADE** をクリックします。Open ウィンドウが表示 されます。
- 3. FW ファイルを選択し、**Open** をクリックします。 FWアップグレードポップアップ ウィンドウが表示されます。アップグレードが完了するまで待ちます。
- 4. 完了したら、Webページを更新してログインします。

ファームウェアのアップグレードが完了しました。

デバイスの再起動またはリセット

**RESTART** をクリックしてデバイスを再起動し、**RESET** をクリックしてデバイスの工場出荷時のデフォルト設定を復元します。

KDS-7-MNGR ネットワーク設定

KDS-7-MNGR ネットワーク設定を管理します。

KDS-7-MNGR ネットワーク設定を設定するには:

1. ナビゲーションペインで、**Manager Settings** を選択します。Manager Settings ページの General タブが表示されます (図51を参照)。 2. Network タブを選択します。

| KF |                            | MNGR ല്                                  | REAMER |  |  |  |  |
|----|----------------------------|------------------------------------------|--------|--|--|--|--|
| A  | Manager Settings > Network |                                          |        |  |  |  |  |
| G  | Se General 🛞 Net           | twork 👸 Time and Date 🔮 Security 🍰 Users |        |  |  |  |  |
|    | IP Settings                |                                          |        |  |  |  |  |
|    | DHCP                       | On Off                                   |        |  |  |  |  |
| 8  | IP Address                 | 192.168.1.45                             |        |  |  |  |  |
|    | Mask Address               | 255.255.0.0                              |        |  |  |  |  |
|    | Gateway Address            | 0.0.0.0                                  |        |  |  |  |  |
|    | TCP/UDP Management         |                                          |        |  |  |  |  |
|    | TCP Port                   | 5000                                     |        |  |  |  |  |
|    | UDP Port                   | 50000                                    |        |  |  |  |  |
|    |                            |                                          |        |  |  |  |  |
|    | SAVE                       | CANCEL                                   |        |  |  |  |  |

図52: Device Settings – General ページ

- 3. IP設定を行います:
  - DHCP mode DHCP を On または Off に設定します。
  - IP Address DHCPモードがオフに設定されている場合、デバイスは静的 IPアドレス を使用します。これには、マスクとゲートウェイのアドレスを入力する必要があります。
  - Mask Address サブネットマスクを入力します。
  - Gateway address ゲートウェイアドレスを入力します。
- 4. TCP (デフォルト、5000) および UDP (デフォルト、50000) ポートを設定します。

ネットワーク設定が設定されました。

KDS-7-MNGR 時刻と日付の設定

デバイスの時刻と日付を手動で設定することも、デバイスの時刻と日付を世界中の サーバーに同期することもできます。

KDS-7-MNGR の時刻と日付を設定するには:

- 1. ナビゲーションペインで、**Manager Settings** を選択します。Manager Settings ページの General タブが表示されます (図51を参照)。
- 2. Time and Date タブを選択します。Time and Date タブが表示されます。

| KF         | RAMER KDS7-MN                 | IGR                                  |  |
|------------|-------------------------------|--------------------------------------|--|
| A          | Manager Settings > Time and E | Date                                 |  |
| G          | Se General 🕲 Networ           | k 👩 Time and Date 🖓 Security 🎝 Users |  |
| <b>*</b> " | Date                          |                                      |  |
|            | Time                          | © 17:43:15                           |  |
| 0          | Time Zone                     | 00:00 Greenwich Mear 🔻               |  |
|            | NTP Time Server Usage         | Yes No                               |  |
|            | NTP Time Server Address       | 0.0.0.1                              |  |
|            | NTP Daily Sync Hour           | 0                                    |  |
|            |                               |                                      |  |
|            |                               |                                      |  |
|            |                               |                                      |  |
|            | SAVE                          | CANCEL                               |  |

図53: Device Settings ページ - Time and Date タブ

- 3. Use Time Server (NTP) の横にある **YES** をクリックして、タイム サーバー (NTP) を使用します。
- 4. サーバー情報を入力します:
  - サーバーアドレスを入力します
  - 毎日の同期時刻を設定します
- 5. SAVE をクリックします。

時刻と日付の設定が設定されました。

KDS-7-MNGR セキュリティの設定

Security タブでは、LAN/WLAN ネットワークへの不正アクセスを制限するためにデバイス 認証を設定します。

 ネットワーク アクセス認証については、IT管理者にお問い合わせください。

Security タブでは、不正アクセスを制限するためのデバイス 802.1x 認証と、ネット ワーク上で認証されたピアへの暗号化された接続を確立するための HTTPS/TLS を設定 します。

このセクションでは、次の設定について説明します:

- HTTPS の設定(53ページ)
- 802.1x 認証の設定(55ページ)

(・) ネットワーク アクセス認証については、IT 管理者にお問い合わせください。

HTTPS の設定

HTTPS を設定するには:

1. ナビゲーションペインで、**Manager Settings** をクリックします。Manager Settings ページの General タブが表示されます (図51を参照)。

2. Security タブを選択します。Security タブが表示されます。

| KR         | AMER KDS7-MNG               | GR              |          |         |
|------------|-----------------------------|-----------------|----------|---------|
| A          | Manager Settings > Security |                 |          |         |
| G          | 😽 General 💮 Network         | 📷 Time and Date | Security | 🏖 Users |
| <b>2</b> 8 | HTTPS                       |                 |          |         |
| •          | Server                      | On Off          |          |         |
|            | APPLY & REBOOT              |                 |          |         |
|            | 802.1x                      |                 |          |         |
|            | IEEE 802.1x Authentication  | On Off          |          |         |
|            | Authentication Method       |                 |          |         |
|            | O PEAP-MSCHAP V2            |                 |          |         |
|            | EAP-TLS                     |                 |          |         |
|            | Username                    |                 |          |         |
|            | Client Certificate          | Ŷ               |          |         |
|            | Private Key                 | 1               |          |         |
|            | Private Key Password        |                 |          |         |
|            | Server Certificate          | On Off          |          |         |
|            | APPLY                       |                 |          |         |

図54: Device Settings - Security タブ

3. HTTPSサーバーは、ON をクリックして HTTPS認証サービスを有効にするか (デ フォルト)、Off をクリックして HTTPS認証を無効にします。

- 4. ON に設定した場合は、次のいずれかの設定を確認してください:
  - Internal Certificate 工場出荷時のデフォルトの証明書を認証に使用します。
  - Server Certificate 認証のためにサーバーから証明書を送信します。 これを行う には、 かをクリックして証明書をアップロードします。秘密キーのパスワード (IT 管理者によって割り当てられたもの)を入力し、APPLY & REBOOT をクリックし ます。

| 0 | Internal Certificate |                |   |
|---|----------------------|----------------|---|
| ۲ | Server Certificate   |                |   |
|   | Upload Certificate   | kramer_tls.pem | Ŷ |
|   | Private Key Password |                |   |
|   | APPLY & REBOOT       |                |   |

図55 : Security タブ - Server Certificate

5. APPLY をクリックします。

HTTPSが設定されました。

802.1x 認証の設定

セキュリティを設定するには:

- 1. ナビゲーションペインで、**Manager Settings** をクリックします。Manager Settings ページの General タブが表示されます (図51を参照)。
- 2. Security タブを選択します。Security タブが表示されます (図54を参照)。
- 3. 802.1x認証の場合は、**ON** をクリックして 802.1x認証サービスを有効にします。 802.1x は、ポートと MAC アドレスに基づく認証をサポートします。
- 4. ON に設定した場合は、次のいずれかの設定をチェックしてください:
  - PEAP-MSCHAP V2 この認証方法を使用するには、ユーザー名(ユーザー名内の「@」、「,」、「\_」、および「-」文字を含む最大24文字の英数字)とパスワード (最大24文字の ASCII文字)を入力します。

| 802.1x                     |        |
|----------------------------|--------|
| IEEE 802.1x Authentication | On Off |
| Authentication Method      |        |
| PEAP-MSCHAP V2             |        |
| Username                   |        |
| Password                   |        |

図56: Security タブ - EAP-MSCHAP V2 認証

 EAP-TLS - 認証のためにサーバーから証明書を送信します。これを行うには、 ユーザー名(ユーザー名内の「@」、「,」、「\_」、および「-」文字を含む最大 24文字の英数字)を入力し、 をクリックして証明書とキーをアップロードし、 秘密キーのパスワードを入力します。(IT管理者によって割り当てられます)。 Server Certificateを On に設定します。

| 802.1x                     |        |   |
|----------------------------|--------|---|
| IEEE 802.1x Authentication | On Off |   |
| Authentication Method      |        |   |
| O PEAP-MSCHAP V2           |        |   |
| EAP-TLS                    |        |   |
| Username                   |        |   |
| Client Certificate         |        | ĥ |
| Private Key                |        | ĥ |
| Private Key Password       |        |   |
| Server Certificate         | On Off |   |

図57: EAP-TLS - 証明書とパスワード

5. **APPLY** をクリックします。

セキュリティが設定されました。

KDS-7-MNGR ユーザーアクセスの設定

Users タブでは、デバイスのセキュリティをアクティブ化し、ログオン認証の詳細を設定 できます。デバイスのセキュリティがオンになっている場合、Webページにアクセスする には、最初に操作ページにアクセスするときに認証が必要です。デフォルトのパスワード は admin です。デフォルトでは、セキュリティは無効になっています。

#### ユーザーアクセスの有効化

#### セキュリティを有効にするには:

- 1. ナビゲーションペインで、**Device Settings** をクリックします。Manager Settings ページの General タブが表示されます(図51を参照)。
- 2. Users タブを選択します。

| KF | RAMER           | KDS7-MNGR           |               | Welco    | me, admin 🕞 🗗 🗽 |
|----|-----------------|---------------------|---------------|----------|-----------------|
| A  | Manager Setting | s > Users           |               |          |                 |
| G  | General         | 🛞 Network           | Time and Date | Security | 🎝 Users         |
| ¢: | Password        |                     |               |          |                 |
|    | Security State  | us                  | On Off        |          |                 |
| •  | Old Password    | 1                   |               | CHANGE   |                 |
|    | New Passwor     | rd                  |               |          |                 |
|    | Confirm Pass    | word                |               |          |                 |
|    | Inactivity aut  | o-logout time (min) | 10            | APPLY    |                 |

図58: Device Settings – Users タブ

3. Security Status の横にある **On** をクリックして、Webページ認証を有効にします(デフォルトではオフ)。次のメッセージが表示されます。

| Security Status                             |        |
|---------------------------------------------|--------|
| Would you like to enable security?          |        |
| This action will enable the authentication. |        |
| Do you want to proceed?                     |        |
|                                             |        |
| PROCEED                                     | CANCEL |

図59: Security タブ – Security Status

- 4. **PROCEED** をクリックします。 Webページが更新され、パスワードフィールドが表示されます。
- セキュリティが有効になり、アクセスには認証が必要です。

#### ユーザーアクセスの無効化

セキュリティを無効にするには:

- 1. ナビゲーションペインで、**Device Settings** をクリックします。Device Settings ページ の General タブが表示されます(図51を参照)。
- 2. Users タブを選択します(図58を参照)。

| KF       | AMER KDS7-MNGR                    |                    | Welcom   | e, admin 🗗 🔒 🚺 |
|----------|-----------------------------------|--------------------|----------|----------------|
| <b>↑</b> | Manager Settings > Users          |                    |          |                |
| L.       | Se General 🛞 Network              | 🐻 Time and Date  🕻 | Security | 🔓 Users        |
| •        | Password                          |                    |          |                |
|          | Security Status                   | On Off             |          |                |
| 0        | Old Password                      | Y                  | CHANGE   |                |
|          | New Password                      |                    |          |                |
|          | Confirm Password                  | ). <del></del>     |          |                |
|          | Inactivity auto-logout time (min) | 10                 | APPLY    |                |

図60: Device Settings – Users タブ

3. Webページ認証を有効にするには、Security Status の横にある Off をクリックします。 次のメッセージが表示されます。

| Security Status                              |        |
|----------------------------------------------|--------|
| Would you like to disable security?          |        |
| This action will disable the authentication. |        |
| Do you want to proceed?                      |        |
| Current password                             |        |
| PROCEED                                      | CANCEL |

図61: Security タブ - Security Status

4. 現在のパスワードを入力します。

5. PROCEED をクリックします。

セキュリティが無効になりました。

非アクティブ自動ログアウト時間 (分単位)を設定して、ページが自動的にログアウトするまでの 非アクティブ時間を設定します。

#### パスワードの変更

パスワードを変更するには:

- 1. ナビゲーションペインで、**Manager Settings** をクリックします。Manager Settings ページの General タブが表示されます(図51を参照)。
- 2. Users タブを選択します(図58を参照)。

| Password         |        |        |
|------------------|--------|--------|
| Security Status  | On Off |        |
| Old Password     |        | CHANGE |
| New Password     |        |        |
| Confirm Password |        |        |

図62: Device Settings – Users タブ

- 3. Old Password の横に、古いパスワードを入力します。
- 4. New Password の横に、新しいパスワードを入力します(8~24文字で、少なくとも 1つの 大文字と 1つの小文字、1つの数字と 1つの記号を含み、スペースやカンマは含まれません)。
- 5. Confirm Password の横に、新しいパスワードを再度入力します。

**6.** CHANGE をクリックします。

パスワードが変更されました。

ユーザー管理の設定

管理者は、さまざまなユーザーのデバイス管理へのアクセスを承認できます。次の3種類の ユーザーを定義できます:

- すべての KDS-7-MNGR Webページへの完全なアクセス権を持つ管理者。
- ユーザー管理を除く、すべての **KDS-7-MNGR** Webページへの完全なアクセス権を持つコンフィギュレーター。
- オペレーター。AV およびビデオ ウォールのルーティング、プリセットおよびプリセット シーケンスの制御にアクセスし、デバイスのステータスを表示します。

KDS-7-MNGR ユーザー管理には、次の機能が含まれます:

- 新しいユーザーを設定
- ユーザーの検索

新しいユーザーを初めて追加する前に、管理者のパスワードを変更する必要があります。このパ スワードは、Webページにアクセスするためにも使用されます (管理者ユーザーのデフォルトは admin)。

管理者のパスワードを変更するには:

- 1. ナビゲーションペインで、**Manager Settings** をクリックします。Manager Settings ページの General タブが表示されます(図51を参照)。
- 2. Users タブを選択します(図58を参照)。
- 3. admin 行の Actions で、EDIT をクリックします。Edit User ウィンドウが表示されます。

| Edit User        |       |        |
|------------------|-------|--------|
| Username         | admin |        |
| Password         |       | -      |
| Confirm Password |       | -      |
| SAVE             |       | CANCEL |

図63: User Management - Edit User タブ

4. 新しいパスワードを入力して確認します。

・ パスワードは8~24文字でカンマやスペースを含まず、少なくとも1つの数字、1つの記号、大文字、小文字を含める必要があります。

5. SAVE をクリックします。

管理者のパスワードが変更されました。

#### ユーザーの追加

複数の Operator および Configurator ユーザーをシステムに追加できます。 次の例では、 Configurator ユーザー(ユーザー名は Config-1)が追加され、いつでも削除または編集できます。 ユーザーを追加するには:

- 1. ナビゲーションペインで、**Manager Settings** をクリックします。Manager Settings ページの General タブが表示されます(図51を参照)。
- 2. Users タブを選択します(図58を参照)。
- 3. User Management で ADD をクリックします。New User ウィンドウが表示されます。

| New User         |                |        |
|------------------|----------------|--------|
| Username         |                |        |
| Role             | Configurator 🔻 |        |
| Password         |                |        |
| Confirm Password |                |        |
| SAVE             |                | CANCEL |

図64: User Management - New Userの追加

- 4. ユーザー名を入力します(例: Config-1)。
- 5. Roleドロップダウンボックスから認証レベルを選択します(例: Configurator)。
- 6. 新しいユーザーのパスワードを入力し、確認します。

新しく設定されたユーザーは、管理者が設定したこのパスワードを使用して、内蔵Webページにアクセスできます。

7. SAVE をクリックします。コンフィギュレータ ユーザーがリストに追加されます。

| User Management |               |         |
|-----------------|---------------|---------|
| Q Search        | ADD           |         |
| Username        | Role          | Actions |
| admin           | Administrator | EDIT    |
| Config-1        | Configurator  | EDIT    |

図65: User Management – Users リスト

コンフィギュレータユーザーが追加されました。

## デバイスステータスの管理

KDS-7-MNGR 診断により、次の機能が可能になります:

- KDS-7-MNGR ステータスの表示(62ページ)。
- KDS-7-MNGR の詳細ステータスの表示(63ページ)。

KDS-7-MNGR ステータスの表示

デバイスのステータスを表示します。

デバイスのステータスを表示するには:

1.ナビゲーションペインで、**Diagnostics** をクリックします。Status タブが表示されます。

| KF | RAMER                        | KDS7-MNGR        |
|----|------------------------------|------------------|
| A  | Diagnostics > Sta            | atus             |
| G  | 💦 Status                     | Advanced         |
|    | Device Status                | 5                |
|    | Heat level                   | 🔵 30 °C   Normal |
| i  | Output statu<br>Output Signa | s<br>I Off       |

図66: Diagnostics Page – Status タブ

- 2. デバイスのステータスを表示します:
  - Active、通常動作(緑色の表示)。
  - Standby、デバイスの電源がオフ、起動中、またはスタンバイモードのとき。(黄色の表示)
- 3. 出力ステータスの表示:
  - On 出力が信号を送信しているときに点灯します(緑色の表示)。
  - Off 出力に信号出力がない場合(灰色表示)。

デバイスのステータスが表示されます。

KDS-7-MNGR の詳細ステータスの表示

システム ログとゲートウェイ メッセージ カウンタを表示します。

ログを表示/エクスポートするには:

- 1. ナビゲーションペインで、 **Diagnostics** をクリックします。Status タブが表示されます (図66を参照)。
- 2. Advanced タブを選択します。

| KF  | RAMER             | KDS7-MNGR |
|-----|-------------------|-----------|
| A   | Diagnostics > Adv | vanced    |
| G   | orange Status     | Advanced  |
| ¢:: | Active Syslog     | On Off    |
|     | Log               | VIEW      |
| 0   |                   |           |

図67: Diagnostics Page - Advanced タブ

- 3. Syslog アクティビティを設定します:
  - On: デバイスのシステム ログをローカルで有効にします
  - Off(デフォルト): デバイスのシステム ログをローカルで無効にします
- 4. 必要に応じて、VIEW をクリックしてシステム ログを表示します。
- 5. EXPORT をクリックして、システム ログ (.txt) をローカル PC にエクスポートします。
- 6. 送受信されたゲートウェイ メッセージを表示します。

システムログを閲覧・エクスポートできました。

Aboutページの表示

Webページで、About ページのハードウェア リリース、ファームウェア バージョン、および Kramer Electronics Ltd の詳細を表示します。

| KF | RAMER KDS7-MNGR                                                                                                    |
|----|----------------------------------------------------------------------------------------------------|
| A  | About                                                                                                    |
| Ģ  | i General Info                                                                                                    |
|    | Device Model                                                                                                    |
| 4- | KDS7-MNGR                                                                                                    |
| 0  | Device HW Release<br>v0.2                                                                                                    |
|    | Firmware Version<br>v0.5.4                                                                                                    |
|    | Kramer Electronics Ltd.<br>3 Am VeOlamo St.<br>Jerusalem, Israel, 9546303<br>Tel: +972-73-2650200<br>Fax: +972-2-6535369<br>Email: info@kramerav.com<br>Web: KramerAV.com |

図68: About ページ

## 仕様

| 入力                                                    | 1 HDMI         | HDMI コネクタ                            |
|-------------------------------------------------------|----------------|--------------------------------------|
| 出力                                                    | 1 HDMI         | HDMI 그ネクタ                            |
| ポート                                                   | 2 Ethernet     | RJ-45 コネクタ                           |
|                                                       | 1 バランス音声       | 5ピン ターミナルブロック コネクタ                   |
|                                                       | 1 RS-232       | 3ピン ターミナルブロック コネクタ                   |
|                                                       | 1 IR           | 3.5Ф TRS コネクタ                        |
|                                                       | 1 USB ホスト      | USB-B コネクタ                           |
| 映像                                                    | 圧縮方式           | JPEGベース、独自ストリーム                      |
|                                                       | 最大解像度          | 4K@60Hz (4:2:0)                      |
| ユーザーインターフェイス                                          | インジケーター        | LINK、NET、ON LED、                     |
|                                                       |                | フロントパネル LCD ディスプレイ                   |
|                                                       | リアパネル          | リスタート、ファクトリーリセットボタン                  |
|                                                       | コントロール         | 内蔵Webページ、                            |
|                                                       |                | Ethernet経由P3K APIコマンド、               |
|                                                       |                | フロントパネル ナビゲーションボタン                   |
| 電源                                                    | PoE            | 37V ~ 57V、最大電力 13W                   |
|                                                       | オプション電源アダプタ    | 24V DC、5A                            |
| 環境条件                                                  | 動作温度           | $0^{\circ} \sim +45^{\circ}\text{C}$ |
|                                                       | 保存温度           | -20° ~ +70°C                         |
|                                                       | 湿度             | 10% ~ 90%、RHL結露なき事                   |
| 法規制適合                                                 | 安全             | CE、FCC                               |
|                                                       | 環境             | RoHs、WEEE                            |
| 筐体                                                    | サイズ            | Mega Tool Deep                       |
|                                                       | 材質             | アルミニウム                               |
|                                                       | 冷却             | 対流換気                                 |
| 寸法                                                    | 外形寸法(幅、奥行き、高さ) | 19.0x 14.5 x 2.8cm                   |
|                                                       | 梱包寸法(幅、奥行き、高さ) | 31.0x 18.0x 7.6cm                    |
| 重量                                                    | 本体重量           | 約0.7kg                               |
|                                                       | 梱包重量           | 約0.9kg                               |
| 仕様は予告なく変更する場合があります。最新仕様を www.kramerav.com にて確認してください。 |                |                                      |

## デフォルト通信パラメータ

| <u> ノロトコル3000</u>                                                    |                                                        |           |  |
|----------------------------------------------------------------------|--------------------------------------------------------|-----------|--|
| Example (フロントパネルのロックをオンに設定します):                                      |                                                        | #LOCK-FP1 |  |
| Ethernet                                                             |                                                        |           |  |
| IP設定を工場出荷時の値にリセットするには: Menu->Setup -> Factory Reset-> Enterを押して確認します |                                                        |           |  |
| DHCP                                                                 | Default                                                |           |  |
| IP Address:                                                          | 192.168.1.39                                           |           |  |
| Subnet mask:                                                         | 255.255.255.0                                          |           |  |
| Default gateway:                                                     | 192.168.1.254                                          |           |  |
| TCP Port #:                                                          | 5000                                                   |           |  |
| UDP Port #:                                                          | 50000                                                  |           |  |
| Default username:                                                    | admin                                                  |           |  |
| Default password:                                                    | admin                                                  |           |  |
| 完全な工場出荷時設定へのリセット                                                     |                                                        |           |  |
| 内蔵Webページ                                                             | Device Settings > General > RESET                      |           |  |
| Protocol 3000                                                        | "#FACTORY"コマンドを使用し、"#RESET"を使用して工場出荷時のデフォルト<br>値に戻します。 |           |  |

## 内蔵Webページのデフォルト値

| Page                     | Tab           | Fields                             | Editable<br>Field | Exportable<br>Field | Default Values                                      |
|--------------------------|---------------|------------------------------------|-------------------|---------------------|-----------------------------------------------------|
| Main                     | AV Routing    | Routing View                       | Yes               | Yes                 | Matrix                                              |
| Device<br>Manageme<br>nt | Devices       | Filter                             | Yes               | Yes                 | All                                                 |
| Manage<br>r<br>Settings  | General       | Host Name                          | Yes               | Yes                 | KDS-7-MNGR-<br>xxxxxxxxxxxxxxxxxxxxxxxxxxxxxxxxxxxx |
|                          |               | Device Model                       | No                | Yes                 | KDS-7-MNGR                                          |
|                          |               | Front Panel Lock                   | Yes               | Yes                 | Off                                                 |
|                          | Network       | DHCP                               | Yes               | Yes                 | On                                                  |
|                          |               | TCP Port                           | Yes               | Yes                 | 5,000                                               |
|                          |               | UDP Port                           | Yes               | Yes                 | 50,000                                              |
|                          | Time and Date | NTP Time<br>Server Usage           | Yes               | Yes                 | No                                                  |
|                          | Security      | HTTPS Server                       | Yes               | Yes                 | On; Internal Certificate                            |
|                          |               | IEE 802.1x<br>Authentication       | Yes               | Yes                 | Off                                                 |
|                          | Users         | Security Status                    | Yes               | Yes                 | Off                                                 |
|                          |               | Inactivity<br>auto- logout<br>time | Yes               | Yes                 | 10                                                  |
| Diagnostics              | Advanced      | Log                                | Yes               | Yes                 | Off                                                 |

# プロトコル3000

クレイマー機器は、シリアルポートまたはイーサネットポート経由で送信される Kramer プロトコル3000 コマンドを使用して操作できます。

## プロトコル3000 について

プロトコル3000 コマンドは、次のように構成された一連のASCII 文字です。

• コマンドフォーマット:

| Prefix | Command Name | Constant (Space) | Parameter(s) | Suffix    |
|--------|--------------|------------------|--------------|-----------|
| #      | Command      | <b></b>          | Parameter    | <cr></cr> |

• フィードバックフォーマット:

| Prefix | Device ID | Constant | Command Name | Parameter(s) | Suffix             |
|--------|-----------|----------|--------------|--------------|--------------------|
| ~      | nn        | 0        | Command      | Parameter    | <cr><lf></lf></cr> |

- コマンドパラメータ: 複数のパラメーターはコンマ(,)で区切る必要があります。さらに、 カッコ([と])を使用して、複数のパラメーターを1つのパラメーターとしてグループ化でき ます。
- パラメーター属性:パラメータには複数の属性が含まれる場合があります。属性は、カッコ(<…>)で示され、ピリオド(.)で区切る必要があります。

コマンドフレーミングは、KDS-EN7とのインターフェース方法によって異なります。次の 図は、ターミナル通信ソフトウェア(Hercules等)を使用して#コマンドがどのように構 成されているかを示します:

| Bargular SETUR utility by HW aroun com                                 |                   | _                                       |            | $\sim$   |
|------------------------------------------------------------------------|-------------------|-----------------------------------------|------------|----------|
| age mercules server utility by min-group.com                           |                   |                                         |            | ~        |
| UDP Setup   Serial   TCP Client   TCP Server   UDP   Test Mode   About |                   |                                         |            |          |
| Received/Sent data                                                     |                   |                                         |            |          |
| Connecting to 192.168.110.54                                           | Module IP         |                                         | Port       |          |
| Connected to 192.168.110.54                                            | 192 168 1         | 10.54                                   | 5000       | _        |
| #~01@ OK                                                               | I realized to the |                                         | 1          |          |
|                                                                        | Ping              |                                         | X Discor   | nnect    |
|                                                                        | TEA author        | ization                                 |            |          |
|                                                                        | TEA key           |                                         |            |          |
|                                                                        | 1: 01020          | 0304 3                                  | : 090A0B0  | 00       |
|                                                                        | 2 05060           | 1708 4                                  |            | 10       |
|                                                                        | 2. 100000         | ,,,,,,,,,,,,,,,,,,,,,,,,,,,,,,,,,,,,,,, | . 100.0001 |          |
|                                                                        | Authorizatio      | n code                                  |            |          |
|                                                                        |                   |                                         |            | <u>a</u> |
|                                                                        | I                 |                                         |            |          |
|                                                                        | PortStore t       | est                                     |            |          |
|                                                                        | 🔲 NVT di          | sable                                   |            |          |
|                                                                        | B                 | eceived t                               | est data   | 1        |
|                                                                        |                   |                                         |            |          |
|                                                                        | Redirect          | to UDP                                  |            |          |
| Send                                                                   |                   |                                         |            | -        |
| I HEX                                                                  | Send              | HL                                      | )<br>gro   | up       |
| HEX                                                                    | Send              | wwo.                                    | HW-group.  | com      |
|                                                                        |                   | Hercul                                  | es SETUP   | tility   |
| ☐ HEX                                                                  | Send              |                                         | /ersion 3  | .2.8     |

## プロトコル3000コマンド

| Function            | Description                                                                                                    | Syntax                                                                                                    | Response                                                                                                    | Parameters/                                                                                                    | Example                                                                                   |
|---------------------|----------------------------------------------------------------------------------------------------|----------------------------------------------------------------------------------------------------|----------------------------------------------------------------------------------------------------|----------------------------------------------------------------------------------------------------|-------------------------------------------------------------------------------------------|
|                     |                                                                                                    |                                                                                                    |                                                                                                    | Attributes                                                                                                    |                                                                                           |
| ADDUSER             | Add a new user<br>+ Require LOGIN<br>firstly even SECUR<br>is Off<br>+ Only admin has<br>the permission<br>+ Require LOGIN<br>firstly                                                                                                    | #ADDUSER<br><user_name>,<level>,<password><cr<br>&gt;</cr<br></password></level></user_name>                                                                                   | ~nn@ADDUSER<br><user_name>,<level>,<passwor<br>d&gt;<cr></cr></passwor<br></level></user_name>                                                                                             | <ul> <li><user_name> The<br/>specific username,<br/>alphanumeric, hyphen<br/>and underscore within 24<br/>characters, hyphen and<br/>underscore can not at<br/>beginning or end</user_name></li> <li><level> - User level<br/>- admin</level></li> <li>config</li> <li>operator</li> <li>cpassword&gt; - Password,<br/>8 to 24 characters (letters,<br/>numbers, and symbols<br/>without spaces or<br/>commas), at least<br/>including one number,<br/>one symbols without<br/>spaces or commas, one<br/>uppercase letter and one<br/>lowercase letter.</li> </ul> | Add a configurator user (Bob):<br>#ADDUSER Bob,config,Pass1234                            |
| BL-VERSION?         | Get bootloader<br>version                                                                                                    | #BL-VERSION? <cr></cr>                                                                                                    | ~nn@BL-VERSION<br><bootloader_version><cr><lf></lf></cr></bootloader_version>                                                                                                    | <bootloader_version> -<br/>XX.XX.XXXX where the<br/>digit groups are:<br/>major.minor.version</bootloader_version>                                                                                                    | Get the BL version:<br>#BL-VERSION?                                                       |
| ETH-PORT            | Set Ethernet port<br>protocol.<br>+ If the portnumber<br>you enter is already<br>in use, an error is<br>returned.                                                                                                    | #ETH-PORT<br><port_type>,<port_id><cr></cr></port_id></port_type>                                                                                                    | ~nn@ETH PORT<br><port_type>,<port_id><cr><lf<br>&gt;</lf<br></cr></port_id></port_type>                                                                                                    | <pre><port_type> - TCP/UDP <port_id>- When port_type = TCP: 5000~5099 When port_type = UDP: 50000~50999</port_id></port_type></pre>                                                                                                    | Set the Ethernet port protocol for TCP<br>to port 5001:<br>#ETH-PORT TCP,5001             |
| ETH-PORT?           | Get Ethernetport<br>protocol.                                                                                                    | #ETH-PORT? <port_type><cr></cr></port_type>                                                                                                    | ~nn@ETH PORT<br><port_type>,<port_id><cr><lf<br>&gt;</lf<br></cr></port_id></port_type>                                                                                                    | <pre><port_type> - TCP/UDP <port_id>- When port_type = TCP: 5000-5099 When port_type = UDP: 50000~50999</port_id></port_type></pre>                                                                                                    | Get the Ethernet port protocol:<br>#ETH-PORT? TCP                                         |
| FACTORY             | Reset device to<br>factory default<br>configuration.<br>+ This command<br>deletes all user data<br>from the device. The<br>deletion can take<br>some time.<br>It does not trigger<br>reset, it need<br>another API 'RESET'<br>for taking effect | #FACTORY <cr></cr>                                                                                                    | ~nn@FACTORY ok <cr><lf></lf></cr>                                                                                                    | N/A                                                                                                    | Reset the device to factory default<br>configuration:<br>#FACTORY                         |
| HW-TEMP?            | Get temperature of a<br>specific region of the<br>hardware.<br>+ The Get command<br>is not available for all<br>parts of the<br>hardware, and is<br>device specific.                                                                            | #HW-TEMP?<br><region_id>,<mode><cr></cr></mode></region_id>                                                                                                    | ~nn@HW-TEMP<br><region_id>,<temperature><cr<br>&gt;<lf></lf></cr<br></temperature></region_id>                                                                                             | <pre><region_id> - ID of the region for which to get the temperature 0 - First CPU <mode> - 1 - Celsius 2 - Fahrenheit <temperature> - Temperature&gt; - Temperature&gt; the HW region, rounded down to the closest integer</temperature></mode></region_id></pre>                                                                                                    | Get the device temperature in<br>Celsius:<br>#HW-TEMP? 0,0                                |
| HW-VERSION?         | Get hardware<br>version                                                                                                    | #HW-VERSION? <cr></cr>                                                                                                    | ~nn@HW-VERSION<br><hardware_version><cr><lf></lf></cr></hardware_version>                                                                                                    | hardware_version –<br>XX.XX.XXXX where the<br>digit groups are:<br>major.minor.version                                                                                                    | Get the hardware version:<br>#HW-VERSION?                                                 |
| IDV                 | Set visual indication<br>from device.<br>+ Using this<br>command, some<br>devices can light a<br>sequence of buttons<br>or LEDs to allow<br>identification of a<br>specific device from<br>similar devices.                                     | #IDV <cr></cr>                                                                                                    | ~nn@IDV ok <cr><lf></lf></cr>                                                                                                    | N/Á                                                                                                    | Identify the device:<br>#IDV                                                              |
| KDS-DEV-<br>CEC-SND | Send CEC command<br>to specific device                                                                                                    | #KDS-DEV-CEC-SND<br><device_id>,<port_index>,<sn_id>,<cm<br>d_name&gt;,<cec_len>,<cec_command>&lt;<br/>CR&gt;</cec_command></cec_len></cm<br></sn_id></port_index></device_id> | ~nn@KDS-DEV-CEC-SND<br><device_id>,<pre>cort_index&gt;,<sn_i<br>d&gt;,<cmd_name>,<cec_len>,<ce<br>c_command&gt;<cr><lf></lf></cr></ce<br></cec_len></cmd_name></sn_i<br></pre></device_id> | <pre><device_id> - ID of device<br/><port_id> - 1 to n<br/>(machine dependent)<br/><sn_id> - The sequence<br/>number ID<br/><cmd_name> - Command<br/>name<br/><cmd_len> - How many<br/>bytes should send<br/><cec_command> - Hex<br/>string</cec_command></cmd_len></cmd_name></sn_id></port_id></device_id></pre>                                                                                                    | Send a CEC command to a device<br>#KDS-DEV-CEC-SND KDS-DEC7-<br>001D56080B53,1,1,1,2,4004 |
| KDS-DEV-<br>CHANNEL | Set specific KDS<br>encoder/decoder<br>channel id.                                                                                                    | #KSD-DEV-CHANNEL<br><device_id>,<channel_id><cr></cr></channel_id></device_id>                                                                                                 | ~nn@KSD-DEV-CHANNEL<br><device_id>,<channel_id><cr><br/><lf></lf></cr></channel_id></device_id>                                                                                            | <pre><device_id>- ID of device<br/>as set in Viewing Device<br/>Status<br/>on page 35).<br/><channel_id>- Number<br/>that indicates the specific<br/>input 1-999</channel_id></device_id></pre>                                                                                                    | Set the KDS-DEC7 channel to 1:<br>#KDS-DEV-CHANNEL KDS-DEC7-<br>001D56080B53,1            |

| Function                   | Description                                                                                                    | Syntax                                                                                                    | Response                                                                                                    | Parameters/<br>Attributes                                                                                                    | Example                                                                                                    |
|----------------------------|----------------------------------------------------------------------------------------------------|----------------------------------------------------------------------------------------------------|----------------------------------------------------------------------------------------------------|----------------------------------------------------------------------------------------------------|----------------------------------------------------------------------------------------------------|
| KDS-DEV-<br>FACTORY        | Reset specificKDS<br>device to factory<br>default configuration.<br>+ This command<br>deletes all user data<br>from the device. The<br>deletion can take<br>some time.<br>+It does not trigger<br>reset, it need<br>another API 'RESET'<br>for taking affect | #KDS-DEV-FACTORY<br><device_id> <group_name><cr></cr></group_name></device_id>                                                                                                    | ~nn@KDS-DEV-FACTORY<br><device_id> <group_name><cr<br>&gt;<lf></lf></cr<br></group_name></device_id>                                                                                                    | <device_id> - Hostname<br/>of device<br/><group_name> - The<br/>name of a preconfigured<br/>group</group_name></device_id>                                                                                                    | Reset a specific KDS-DEC7 device to<br>its default parameters:<br>#KDS-DEV-FACTORY KDS-DEC7-<br>001D56080B53 ALLDECS                                 |
| KDS-DEV-IR-<br>SND         | Send IR command to<br>specific KDS7 device                                                                                                    | #KDS-DEV-IR-SND<br><device_id><ir_index>,<sn_id>,<cmd_<br>name&gt;,<repeat_amount>,<total_packa<br>ges&gt;,<package_id>,<pronto<br>command&gt;<cr></cr></pronto<br></package_id></total_packa<br></repeat_amount></cmd_<br></sn_id></ir_index></device_id> | ~nn@KDS-DEV-IR-SND<br><device_id><ir_index><sn_id>,<br/><cmd_name>,<repeat_amount>,<br/><total_packages>, cpckage_id&gt;<br/>,<pronto_command><cr><lf<br>&gt;</lf<br></cr></pronto_command></total_packages></repeat_amount></cmd_name></sn_id></ir_index></device_id> | <pre><device_id> - ID of device<br/>(the default hostname)<br/><ir_id> - 1 to n (machine<br/>dependent)<br/><sn_id> - The sequence<br/>number ID<br/><cmd_name> - Command<br/>name<br/><repeat_amount> - Of<br/>times the IR command is<br/>transmitted<br/><total_packages> -<br/>Number of messages the<br/>original command was<br/>divided into<br/><package_id> - Chunk<br/>serial number (only valid<br/>when Total_packages&gt;1)<br/><pronto_command> -<br/>Pronto format command<br/>(in HEX format, no 'lox'<br/>prefix)</pronto_command></package_id></total_packages></repeat_amount></cmd_name></sn_id></ir_id></device_id></pre>                                                                                                    | Send an IR command to a specific<br>KDS-DEC7 device:<br>#KDS-DEV-IR-SND KDS-DEC7-<br>001D56080B53,1,1,1,1,1,1,4004                                   |
| KDS-DEV-<br>NAME           | Set specific KDS7<br>device's hostname.                                                                                                    | #KDS-DEV-NAME<br><device_id>,<hostname><cr></cr></hostname></device_id>                                                                                                    | ~nn@KDS-DEV-NAME<br><device_id>,<hostname><cr>&lt;<br/>LF&gt;</cr></hostname></device_id>                                                                                                    | <device_id> - ID of<br/>device, resolved name<br/><hostname> - Hostname<br/>of device</hostname></device_id>                                                                                                    | Change the device name:<br>#KDS-DEV-NAME KDS-DEC7-<br>001D56080B53,DEC1                                                                              |
| KDS-DEV-<br>RESET          | Reset specific KDS7 device.                                                                                                    | #KDS-DEV-RESET<br><device_id> <group_name><cr></cr></group_name></device_id>                                                                                                    | ~nn@KDS-DEV-RESET<br><device_id> <group_name><cr<br>&gt;<lf></lf></cr<br></group_name></device_id>                                                                                                    | <pre><device_id> - ID of device <group_name> - The name of a preconfigured group.</group_name></device_id></pre>                                                                                                    | Reset a device encoder or decoder in<br>the system:<br>#KDS-DEV-RESET KDS-DEC7-<br>001D56080B53                                                      |
| KDS-DEV-<br>UART-SND       | Send UART<br>command to specific<br>device                                                                                                    | #KDS-DEV-UART-SND<br><device_id>,<uart_index>,<sn_id>,<cm<br>d_name&gt;,<cmd_len>,<uart_command><br/><cr></cr></uart_command></cmd_len></cm<br></sn_id></uart_index></device_id>                                                                           | ~nn@KDS-DEV-UART-SND<br><device_id>,<com_id>,sm_id&gt;,<br/><cmd_name>,<cmd_len>,<uart_<br>command&gt;<cr><lf></lf></cr></uart_<br></cmd_len></cmd_name></com_id></device_id>                                                                                          | <pre><device_id> - ID of device<br/><com_id> - 1 to n<br/>(machine dependent)<br/><sn_id> - The sequence<br/>number ID<br/><cmd_name> - Command<br/>name<br/><cmd_len> - How many<br/>bytes should send<br/><uart_command> - Hex<br/>string</uart_command></cmd_len></cmd_name></sn_id></com_id></device_id></pre>                                                                                                    | Send UART command to a specific<br>KDS-DEC device:<br>#KDS-DEV-UART-SND KDS-DEC7-<br>001D56080B53,1,1,1,2,4004                                       |
| KDS-PRESET-<br>APPLY       | Apply the specific<br>preset<br>Start/Stop/Pause/                                                                                                    | #KDS-PRESET-APPLY<br><preset_name><cr><br/>#KDS_PRESET_SEC_ACTION</cr></preset_name>                                                                                                    | ~nn@KDS-PRESET-APPLY<br><preset_name><cr><lf><br/>~nn@KDS-PRESET_SEO_</lf></cr></preset_name>                                                                                                    | <pre><pre>ching <pre>ching <pre>c</pre></pre> | Set the vw_preset1 preset:<br>#KDS-PRESET-APPLY vw_preset1                                                                                           |
| SEQ-ACTION                 | Resume the preset                                                                                                    | <action><cr></cr></action>                                                                                                    | ACTION <action>[sequence-<br/>number]<cr><lf></lf></cr></action>                                                                                                    | Start<br>Stop<br>Pause<br>[sn-id] - (optional) the<br>running preset is activated<br>if the action state is 'start'                                                                                                    | #KDS-PRESET-SEQ-ACTION start                                                                                                    |
| KDS-PRESET-<br>SEQ-ACTION? | Get the preset<br>sequence states,<br>and the run type<br><sn-id></sn-id>                                                                                                    | #KDS-PRESET-SEQ-ACTION? <cr></cr>                                                                                                    | ~nn@KDS-PRESEI-SEQ-<br>ACTION <action>,[sn-<br/>id]<cr><lf></lf></cr></action>                                                                                                    | <action> -<br/>Start stop pause resume<br/>[sn-id] - (optional) the<br/>running preset is activated<br/>if the action state is 'start'</action>                                                                                                    | Get the sequence preset state:<br>#KDS-PRESET-SEQ-ACTION?                                                                                            |
| KDS-RESOL?                 | Get actual AV<br>stream resolution                                                                                                    | #KDS-RESOL?<br>io_mode,io_index,is_native <cr></cr>                                                                                                    | ~nn@KDS-RESOL?<br>io_mode,io_index,is_native,resol<br>ution <cr><lf></lf></cr>                                                                                                    | io_mode - Input/Output<br>0 - Input<br>1 - Output<br>io_index - Number that<br>indicates the specific input<br>or output port:<br>1-N (N= the total number<br>of input or output ports)<br>is_native - Native<br>resolution flag<br>1 - Off<br>2 - On<br>resolution - Resolution<br>index                                                                                                    | Get the streaming resolution:<br>#KDS-RESOL? 1,1,1 <cr></cr>                                                                                         |
| KDS-ROUTE                  | Set the route<br>relationship between<br>encoder and<br>decoders with<br>specific signal type.                                                                                                    | #KDS-ROUTE<br><signal_type>,[<encoder_device_id>,&lt;<br/>decoder_device_id&gt;,<decoder_device_i<br>d&gt;,],[]<cr></cr></decoder_device_i<br></encoder_device_id></signal_type>                                                                           | ~nn@KDS-ROUTE<br><signal_type>[<encoder_device<br>_id&gt;<decoder_device_id>,<dec<br>oder_device_id&gt;,],[]<cr>&lt;<br/>LF&gt;</cr></dec<br></decoder_device_id></encoder_device<br></signal_type>                                                                    | <pre><signal_type> - Video,<br/>audio, usb, ir, rs232, cec,<br/>all<br/><encoder_device_id> -<br/>Device id of encoder<br/><encoder_device_id> -<br/>Device id of decoder</encoder_device_id></encoder_device_id></signal_type></pre>                                                                                                    | Set the video routing between a<br>specific KDS-SW2-EN7 encoder to<br>the decoders in the system:<br>#KDS-ROUTE video,[KDS-SW2-EN7-<br>001D56080B53] |
| KDS-ROUTE?                 | Get the route<br>relationship between<br>encoder and<br>decoders with<br>specific signal type.                                                                                                    | #KDS-ROUTE? <signal_type>&lt;<mark>CR</mark>&gt;</signal_type>                                                                                                    | <pre>~nn@KDS-ROUTE <signal_type>,[<encoder_device _id=""><decoder_device_id>,<dec oder_device_id="">,<dec coder_device_id="">,],[]<cr></cr></dec></dec></decoder_device_id></encoder_device></signal_type></pre>                                                       | <signal_type> - Video,<br/>audio, usb, ir, rs232, cec,<br/>all<br/><encoder_device_id> -<br/>Device id of encoder</encoder_device_id></signal_type>                                                                                                    | Get the video route from the encoders<br>decoders in the system:<br>#KDS-ROUTE? video                                                                |
| LOCK-FP                    | Lock the front nanel                                                                                                    | #LOCK-EP <lock mode=""><cr></cr></lock>                                                                                                    | ~nn@LOCK-FP                                                                                                    | <pre><encoder_device_id>- Device id of decoder </encoder_device_id></pre>                                                                                                    | Set lock front name! to op:                                                                                                    |
|                            |                                                                                                    |                                                                                                    | <lock_mode><cr><lf></lf></cr></lock_mode>                                                                                                    | 0 - Off<br>1 - On                                                                                                    | #LOCK-FP1                                                                                                    |

| Function            | Description                                                                                                    | Syntax                                                         | Response                                                                                     | Parameters/                                                                                                    | Example                                               |
|---------------------|----------------------------------------------------------------------------------------------------|----------------------------------------------------------------|----------------------------------------------------------------------------------------------|----------------------------------------------------------------------------------------------------|-------------------------------------------------------|
| LOCK-FP?            | Get the front panel                                                                                                    | #LOCK-FP? <cr></cr>                                            | ~nn@LOCK-FP                                                                                  | <lock_mode>-</lock_mode>                                                                                                    | Get lock front panel status:                          |
|                     | lock state.                                                                                                    |                                                                | <lock_mode><cr><lf></lf></cr></lock_mode>                                                    | 0 - Off<br>1 - On                                                                                                    | #LOCK-FP?                                             |
| LOG-ACTION          | Set event log<br>configuration.                                                                                                    | #LOG-ACTION<br><action>,<period><cr></cr></period></action>    | ~nn@LOG-ACTION<br><action>,<period><cr><lf></lf></cr></period></action>                      | <action> -<br/>1 - Start, start logging<br/>2 - Pause, pause<br/>logging but keep log<br/>content<br/>3 - Resume, resume<br/>the logging<br/>4 - Reset, clear all<br/>current logs, keep logging<br/><period> - Relevant for<br/>"start"<br/>1 - Keep current<br/>2 - Daily<br/>3 - Results ( default)</period></action> | Set the events log state:<br>#LOG-ACTION 1,3          |
| LOG-ACTION?         | Get events log                                                                                                    | #LOG-ACTION? <cr></cr>                                         | ~nn@LOG-ACTION                                                                               | <pre><action> - One of</action></pre>                                                                                                    | Get the events log state:                             |
|                     | configuration.                                                                                                    |                                                                | <action>,<period><cr><lf></lf></cr></period></action>                                        | <ol> <li>Start, start logging</li> <li>Pause, pause</li> <li>logging but keep log<br/>content</li> <li>Resume, resume<br/>the logging</li> <li>Reset, clear all<br/>current logs, keep logging</li> <li>period&gt; - Relevant for<br/>"start"</li> <li>Keep current</li> <li>Daily</li> <li>Weekly (default)</li> </ol>  | #LOG-ACTION?                                          |
| LOGIN               | Set protocol                                                                                                    | #LOGIN <user_name>,<password></password></user_name>           | ~nn@LOGIN<br><user_name> <password></password></user_name>                                   | <user_name> - User</user_name>                                                                                                    | Login:<br>#LOGIN admin admin                          |
|                     | + The permission<br>system works onlyif<br>security is enabled<br>with the "SECUR"<br>command.<br>+ LOGIN allows the<br>user to run<br>commands with an<br>End User or<br>Administrator<br>permission level.<br>+ When the<br>permission level.<br>+ When the<br>permission level.<br>+ When the<br>permission level.<br>How the the<br>permission level with the<br>User or Administrator<br>permission level<br>When set, login must<br>be performed upon<br>each connection<br>+ It is not mandatory<br>to enable the<br>permission system in<br>order to use the<br>device<br>+ In each device,<br>some connections<br>allow logging in to<br>different levels.<br>Some do not work<br>with security at all.<br>Connection may<br>logout after timeout. |                                                                |                                                                                              | <pre><password> - Password</password></pre>                                                                                                    | Cot legischite:                                       |
| LOGIN?              | Get current protocol<br>permission level.                                                                                                    | #LUGIN? <cr></cr>                                              | ~nn@LUGIN <role>&lt;\K&gt;<lf></lf></role>                                                   | <role> - Level of current<br/>permissions<br/>Administrator<br/>Configurator<br/>Operator</role>                                                                                                    | Get login state:<br>#LOGIN?                           |
| LOGOUT-<br>TIMEOUT  | Set Inactivity auto-<br>logout time in                                                                                                    | #LOGOUT-TIMEOUT <time><cr></cr></time>                         | ~nn@LOGOUT-TIMEOUT<br><time><cr><lf></lf></cr></time>                                        | <time> - Minutes of logout<br/>time</time>                                                                                                    | Set log out time to 10 minutes:<br>#LOGOUT-TIMEOUT 10 |
| LOGOUT-<br>TIMEOUT? | Get Inactivity auto-<br>logout time in                                                                                                    | #LOGOUT-TIMEOUT? <cr></cr>                                     | ~nn@LOGOUT-TIMEOUT<br><time><cr><lf></lf></cr></time>                                        | <time> - Minutes of logout<br/>time</time>                                                                                                    | Get logout time:<br>#LOGOUT-TIMEOUT?                  |
| MODEL?              | minutes<br>Get device model.                                                                                                    | #MODEL? <cr></cr>                                              | ~nn@MODEL                                                                                    | <model_name> - Model</model_name>                                                                                                    | Get device model:                                     |
| NAME                | Set hostname.                                                                                                    | #NAME                                                          | ~nn@NAME                                                                                     | <pre>name <interface id="">-</interface></pre>                                                                                                    | #MODEL?<br>Set host name to MNGR1:                    |
|                     | + The hostname is<br>not the same as the<br>model name. The<br>hostname is used to<br>identify a specific<br>machine or a<br>network in use (with<br>DNS feature on).                                                                                                    | <interface_id>,<host_name><cr></cr></host_name></interface_id> | <pre><interface_id>,<host_name><c r=""><lf></lf></c></host_name></interface_id></pre>        | 0 - machine name<br><host_name> - String of<br/>up to 24 alpha-numeric<br/>chars (can include<br/>hyphen, underscore, not<br/>at the beginning or end)</host_name>                                                                                                    | #NAME 0,MNGR1                                         |
| NAME?               | Get hostname                                                                                                    | #NAME? <interface_id><cr></cr></interface_id>                  | ~nn@NAME<br><interface_id>,<host_name><c<br>R&gt;<lf></lf></c<br></host_name></interface_id> | <pre><interface_id>- 0 - machine name <host_name>- String of up to 24 alpha-numeric chars (can include hyphen, underscore, not at the beginning or end)</host_name></interface_id></pre>                                                                                                    | Get hostname:<br>#NAME? 0                             |

| Function    | Description                                                                                                    | Syntax                                                                                                    | Response                                                                                                    | Parameters/<br>Attributes                                                                                                    | Example                                                                                                    |
|-------------|----------------------------------------------------------------------------------------------------|----------------------------------------------------------------------------------------------------|----------------------------------------------------------------------------------------------------|----------------------------------------------------------------------------------------------------|----------------------------------------------------------------------------------------------------|
| NET-CONFIG  | Set a network<br>configuration.<br>+ Parameters<br>[DNS1] and<br>[DNS2] are optional.<br>+ For Backward<br>compatibility, the id<br>parameter can be<br>omitted. In this case,<br>the Network ID, by<br>default, is 0, which is<br>the Ethernet control<br>port.<br>+ If the gateway<br>address is not<br>compliant to the<br>subnet mask used<br>for the host IP, the<br>command will return<br>an error. Subnet and<br>gateway compliancy<br>specified by<br>RFC950.                                                                                                    | <pre>#NET-CONFIG <netw_id>,<net_ip>,<subnet_mask>,<g ateway="">,[dns1],[dns2]<cr></cr></g></subnet_mask></net_ip></netw_id></pre> | ~nn@NET-CONFIG<br><netw_id><net_ip>,<subnet_ma<br>sk&gt;,<gateway>,[dns1],[dns2]<c<br>R&gt;<lf></lf></c<br></gateway></subnet_ma<br></net_ip></netw_id> | <netw_id> - Network ID of<br/>the device network<br/>interface, counting is 0<br/>based<br/><net_ip> - Network IP<br/><subnet_mask> - Subnet<br/>mask<br/><gateway> - Gateway IP<br/>address<br/>[dns1] - (Optinal) DNS IP<br/>address<br/>[dns2] - (Optinal) DNS IP<br/>address</gateway></subnet_mask></net_ip></netw_id> | Set the device network parameters to<br>IP address 192.168.1.100, net mask<br>255.255.255.0, and gateway<br>192.168.1.1:<br>#WET-CONFIG<br>0,192.168.1.100,255.255.255.0,192.1<br>68.1.1 |
| NET-CONFIG? | Get a network<br>configuration.                                                                                                    | #NET-CONFIG? <netw_id><cr></cr></netw_id>                                                                                         | ~nn@NET-CONFIG<br><netw_id><net_ip>,<subnet_ma<br>sk&gt;,<gateway>,[dns1],[dns2]<c<br>R&gt;<lf></lf></c<br></gateway></subnet_ma<br></net_ip></netw_id> | <netw_id> - Network ID of<br/>the device network<br/>interface, counting is 0<br/>based<br/><net_ip> - Network IP<br/><subnet_mask> - Subnet<br/>mask<br/><gateway> - Gateway IP<br/>address<br/>[dns1] - (Optinal) DNS IP<br/>address<br/>[dns2] - (Optinal) DNS IP<br/>address</gateway></subnet_mask></net_ip></netw_id> | Get network configuration:<br>#NET-CONFIG?0                                                                                                    |
| NET-DHCP    | Set DHCP mode.<br>+ Only 1 is relevant<br>for the mode value.<br>To disable DHCP,<br>the user must<br>configure a static IP<br>address for the<br>device.<br>+ Connecting<br>Ethernet to devices<br>with DHCP may take<br>more time in some<br>networks.<br>+ To connect with a<br>randomly assigned<br>IP by DHCP, specify<br>the device DNS<br>name (if available)<br>using the NAME<br>command.<br>+ For proper settings<br>consult your network<br>administrator.<br>+ For Backward<br>compatibility, the id<br>parameter can be<br>omitted. In this case,<br>the Network ID, by<br>default, is 0, which is<br>the Ethernet control<br>port | <pre>#NET-DHCP <netw_id>,<dhcp_state><cr></cr></dhcp_state></netw_id></pre>                                                       | ~nn@NET-DHCP<br><netw_id>,<dhcp_state><cr>&lt;<br/>LF&gt;</cr></dhcp_state></netw_id>                                                                   | <netw_id> - Network ID of<br/>the device network<br/>interface, counting is 0<br/>based<br/><dhcp_state> -<br/>1 - Try to use DHCP.(If<br/>unavailable, use the IP<br/>address set by the factory<br/>or the net-ip command).<br/>2 - Use staticIP<br/>settings</dhcp_state></netw_id>                                      | enable DHCP mode<br>#NET-DHCP 0,1                                                                                                    |
| NET-DHCP?   | Get DHCP mode.                                                                                                    | #NET-DHCP? <netw_id><cr></cr></netw_id>                                                                                           | ~nn@NET-DHCP<br><netw_id>,<dhcp_state><cr>&lt;<br/>LF&gt;</cr></dhcp_state></netw_id>                                                                   | <netw_id> - Network ID of<br/>the device network<br/>interface, counting is 0<br/>based<br/><dhcp_state> -<br/>1 - Try to use DHCP.(If<br/>unavailable, use the IP<br/>address set by the factory<br/>or the net-ip command).<br/>2 - Use staticIP<br/>settings</dhcp_state></netw_id>                                      | Get DHCP mode:<br>#NET-DHCP? 0                                                                                                    |
| NET-IP?     | Get the IP address.                                                                                                    | #NET-IP? <cr></cr>                                                                                                    | ~nn@NET-IP<br><ip_address><cr><lf></lf></cr></ip_address>                                                                                               | <ip_address> - Network</ip_address>                                                                                                    | Get the IP address:<br>#NET-IP?                                                                                                    |
| NET-MAC?    | Get the MAC<br>address.                                                                                                    | #NET-MAC? <net_id><cr></cr></net_id>                                                                                              | ~nn@NET-MAC<br><net_id>,<mac_address><cr>&lt;<br/>LF&gt;</cr></mac_address></net_id>                                                                    | <net_id> - The device<br/>network interface (if there<br/>are more than one).<br/>Counting is 0 based,<br/>meaning the control port<br/>is '0', additional ports are<br/>1,2,3<br/><mac_address> - Unique<br/>MAC address. Format:<br/>XX-XX-XX-XX-XX<br/>where X is hex digit</mac_address></net_id>                       | Get the MAC address:<br>#NET-MAC? 0                                                                                                    |

| Function             | Description                                                                                                    | Syntax                                                                       | Response                                                                                                    | Parameters/                                                                                                    | Example                                                                                                    |
|----------------------|----------------------------------------------------------------------------------------------------|------------------------------------------------------------------------------|----------------------------------------------------------------------------------------------------|----------------------------------------------------------------------------------------------------|----------------------------------------------------------------------------------------------------|
|                      |                                                                                                    |                                                                              |                                                                                                    | Attributes                                                                                                    |                                                                                                    |
| PASS                 | Set password for the<br>specific user.<br>+ Require LOGIN<br>firstly even SECUR<br>is Off<br>+ Only admin can<br>chang other user's<br>password                                                                 | #PASS<br><user_name>,<password><cr></cr></password></user_name>              | ~nn@PASS<br><user_name>,<password><cr></cr></password></user_name>                                                                                                    | <ul> <li><user_name> - The<br/>specific username,<br/>alphanumeric, hyphen<br/>and underscore within 24<br/>characters, hyphen and<br/>underscore can not at<br/>beginning or end<br/><password> - New<br/>password&gt; - New<br/>password, 8 to 24<br/>characters (letters,<br/>numbers, and symbols<br/>without spaces or<br/>commas), at least<br/>including one number,<br/>one symbols without<br/>spaces or commas, one<br/>uppercase letter and one<br/>lowercase letter.</password></user_name></li> </ul> | Set the admin password to Pass1234:<br>#PASS admin,Pass1234                                                    |
| PASS?                | Get password of the<br>specific user?<br>+ Require LOGIN<br>firstly even SECUR<br>is Off<br>+ Only admin can<br>get other user's<br>password                                                                    | #PASS? <user_name><cr></cr></user_name>                                      | ~nn@PASS<br><user_name>,<password><cr><br/><lf></lf></cr></password></user_name>                                                                                                   | <user_name> - The<br/>specific username,<br/>alphanumeric, hyphen<br/>and underscore within 24<br/>characters, hyphen and<br/>underscore can not at<br/>beginning or end<br/><password> - Current<br/>password</password></user_name>                                                                                                    | Get the admin password:<br>#PASS? admin                                                                        |
| RESET                | Reset device.                                                                                                    | #RESET <cr></cr>                                                             | ~nn@RESET ok <cr><lf></lf></cr>                                                                                                    | N/A                                                                                                    | Reset the device:<br>#RESET                                                                                    |
| RMUSER               | Remove an user<br>+ Require LOGIN<br>firstly even SECUR<br>is Off<br>+ Only admin has<br>the permission                                                                                                    | #RMUSER <user_name><cr></cr></user_name>                                     | ~nn@RMUSER<br><user_name><cr></cr></user_name>                                                                                                    | <user_name> - The<br/>specific username,<br/>alphanumeric, hyphen<br/>and underscore within 24<br/>characters, hyphen and<br/>underscore can not at<br/>beginning or end</user_name>                                                                                                    | Remove the user Bob:<br>#RMUSER Bob                                                                            |
| ROLLBACK             | Perform firmware rollback                                                                                                    | #ROLLBACK <cr></cr>                                                          | ~nn@ROLLBACK ok <cr><lf></lf></cr>                                                                                                    | N/A                                                                                                    | Rollback to previous firmware:<br>#ROLLBACK                                                                    |
| SECUR                | Start/stop security.<br>+ The permission<br>system works onlyif<br>security is enabled<br>with the "SECUR"<br>command.                                                                                          | #SECUR <security_state><cr></cr></security_state>                            | ~nn@SECUR<br><security_state><cr><lf></lf></cr></security_state>                                                                                                    | <pre><security_state> - 0 - Off(disables security) 1 - On (enables security)</security_state></pre>                                                                                                    | Ser device security to on<br>#SECUR 1                                                                          |
| SECUR?               | Get current security<br>state.<br>The permission<br>system works onlyif<br>security is enabled<br>with the "SECUR"<br>command.                                                                                  | #SECUR? <cr></cr>                                                            | ~nn@SECUR<br><security_state><cr><lf></lf></cr></security_state>                                                                                                    | <pre><security_state> -     0 - Off(disables security)     1 - On (enables security)</security_state></pre>                                                                                                    | Get device security:<br>#SECUR?                                                                                |
| SIGNALS-<br>LIST?    | Get signal ID list of<br>this machine.<br>+ The response is<br>returned in one line<br>and terminated<br>with< <u>CR&gt;<lf></lf></u> .<br>+ The response<br>format lists signal<br>IDs separated by<br>commas. | #SIGNALS-LIST? <cr></cr>                                                     | ~nn@SIGNALSLIST<br>[ <direction_type>.<br/><port_format><port_index>.<sig<br>nal_type&gt;.<index>,]<cr><lf></lf></cr></index></sig<br></port_index></port_format></direction_type> | <pre><direction_type> - Direction of the port: OUT - Output <pre>&gt;port_format&gt; - Type of signal on the port: HDMI <pre>&gt;port_index&gt; - The port number as printed on the front or rear panel <signal_type> - Signal ID attribute: VIDEO <index> - Indicates a specific channel number when there are multiple channels of the same type</index></signal_type></pre></pre></direction_type></pre>                                                                                                    | Get signal list:<br>#SIGNALS-LIST?                                                                             |
| SN?                  | Get device serial<br>number.                                                                                                    | #SN? <cr></cr>                                                               | ~nn@SN<br><serial_num><cr><lf></lf></cr></serial_num>                                                                                                    | <pre><serial_num> - 14 decimal digits, factory assigned</serial_num></pre>                                                                                                    | Get the device serial number:<br>#SN?                                                                          |
| STANDBY-<br>VERSION? | Get standby<br>firmware version<br>number.                                                                                                    | #STANDBY-VERSION? <cr></cr>                                                  | ~nn@STANDBY-VERSION<br><standby_version><cr><lf></lf></cr></standby_version>                                                                                                    | <pre><firmware_version> - XX.XX.XXXX where the digit groups are: major.minor.build version</firmware_version></pre>                                                                                                    | Get the device standby firmware<br>version:<br>#STANDBY-VERSION?                                               |
| TIME                 | Set device time and date.                                                                                                    | #TIME <day-of-<br>week&gt;,<date>,<time><cr></cr></time></date></day-of-<br> | ~nn@TIME <day-of-<br>week&gt;,<date>,<time><cr><lf></lf></cr></time></date></day-of-<br>                                                                                           | <pre><day-of-week> - One of {SUN, MON, TUE, WED, THU, FRI, SAT} <date> - DD-MM-YYYY <time> - Hh:mm:ss</time></date></day-of-week></pre>                                                                                                    | Set device time and date to 5:24:04<br>on Wednesday may 18 <sup>th</sup> 2022<br>#TIME WED,18-05-2022,05:24:04 |
| TIME?                | Get device time and date.                                                                                                    | #TIME? <cr></cr>                                                             | ~nn@TIME <day-of-<br>week&gt;,<date>,<time><cr><lf></lf></cr></time></date></day-of-<br>                                                                                           | <pre><day-of-week> - One of {SUN, MON, TUE, WED, THU, FRI, SAT} <date> - DD-MM-YYYY <time> - Hh:mm:ss</time></date></day-of-week></pre>                                                                                                    | Get device time and date:<br>#TIME?                                                                            |
| Function  | Description                                                                                                    | Syntax                                                                                             | Response                                                                                                    | Parameters/<br>Attributes                                                                                                    | Example                                                                                |
|-----------|----------------------------------------------------------------------------------------------------|----------------------------------------------------------------------------------------------------|----------------------------------------------------------------------------------------------------|----------------------------------------------------------------------------------------------------|----------------------------------------------------------------------------------------|
| TIME-LOC  | Set local time offset<br>from UTC/GMT.<br>+ If the time server is<br>configured, device<br>time calculates by<br>adding UTC_off to<br>UTC time (that it got<br>from the time server)<br>+ 1 hour if daylight<br>savings time is in<br>effect.<br>+ TIME command<br>sets the device time<br>without considering<br>these settings. | #TIME-LOC<br><utc_off>,<dst_state><cr></cr></dst_state></utc_off>                                  | ~nn@TIME-LOC<br><utc_off>,<dst_state><cr><lf></lf></cr></dst_state></utc_off>                                | <uc_off> - Offset of<br/>device time from<br/>UTC/GMT (without<br/>daylight time correction)<br/><dst_state> - Daylight<br/>saving time state<br/>1 - No daylight-saving<br/>time<br/>2 - Daylight saving time</dst_state></uc_off>     | Set local time offset to 8 hours and no<br>daylight-saving time:<br>#TIME-LOC 8,0      |
| TIME-LOC? | Get local time offset<br>from UTC/GMT.<br>+ If the time serveris<br>configured, device<br>time calculates by<br>adding UTC_off to<br>UTC time (that it got<br>from the time server)<br>+ 1 hour if daylight<br>savings time is in<br>effect.<br>+ TIME command<br>sets the devicetime<br>without considering<br>these settings.   | #TIME-LOC? <cr></cr>                                                                               | ~nn@TIME-LOC<br><utc_off>,<dst_state><cr><lf></lf></cr></dst_state></utc_off>                                | <utc_off> - Offset of<br/>device time from<br/>UTC/GMT (without<br/>daylight time correction)<br/><dst_state> - Daylight<br/>saving time state<br/>1 - No daylightsaving<br/>time<br/>2 - Daylight saving time</dst_state></utc_off>    | Get local time offset:<br>TIME-LOC?                                                    |
| TIME-SRV  | Set time server.                                                                                                    | #TIME-SRV <mode>,<time-server-<br>ip&gt;,<sync_hour><cr></cr></sync_hour></time-server-<br></mode> | ~nn@TIME-SRV <mode>,<time-<br>server-<br/>ip&gt;,<sync_hour><cr><lf></lf></cr></sync_hour></time-<br></mode> | <pre><mode>- 0 - Off 1 - On <time-server-ip> - Time server IP address <sync_hour> - Hour in day for time server sync <server_status>- 0 - Off 1 - On</server_status></sync_hour></time-server-ip></mode></pre>                          | Set time server 192.168.1.99 on and<br>time sync to off:<br>#TIME-SRV 1,192.168.1.99,0 |
| TIME-SRV? | Get time server.                                                                                                    | #TIME-SRV? <cr></cr>                                                                               | ~nn@TIME-SRV <mode>,<time-<br>server-<br/>ip&gt;,<sync_hour><cr><lf></lf></cr></sync_hour></time-<br></mode> | <mode>-<br/>0 - Off<br/>1 - On<br/><time-server-ip> - Time<br/>server IP address<br/><sync_hour> - Hour in<br/>day for time server sync<br/><server_status>-<br/>0 - Off<br/>1 - On</server_status></sync_hour></time-server-ip></mode> | Get time server state:<br>#TIME-SRV?                                                   |
| VERSION?  | Get firmware version<br>number.                                                                                                    | #VERSION? <cr></cr>                                                                                | ~nn@VERSION <firmware_versi<br>on&gt;<cr><lf></lf></cr></firmware_versi<br>                                  | <firmware_version> -<br/>XX.XX.XXXX where the<br/>digit groups are:<br/>major.minor.build version</firmware_version>                                                                                                    | Get firmware version:<br>#VERSION?                                                     |

## 結果とエラーコード

シンタックス

エラーが発生した場合、デバイスはエラーメッセージで応答します。

エラーメッセージの構文:

- **~NN@ERR XXX<CR><LF>**:一般的なエラーの場合、特定コマンドはありません
- ~NN@CMD ERR XXX<CR><LF>:特定のコマンドの場合
- NN:デバイスのマシン番号、デフォルト=01
- **XXX**:エラーコード

## エラーコード

| Error Name                 | Error<br>Code | Description                                   |
|----------------------------|---------------|-----------------------------------------------|
| P3K_NO_ERROR               | 0             | No error                                      |
| ERR_PROTOCOL_SYNTAX        | 1             | Protocol syntax                               |
| ERR_COMMAND_NOT_AVAILABLE  | 2             | Command not available                         |
| ERR_PARAMETER_OUT_OF_RANGE | 3             | Parameter out of range                        |
| ERR_UNAUTHORIZED_ACCESS    | 4             | Unauthorized access                           |
| ERR_INTERNAL_FW_ERROR      | 5             | Internal FW error                             |
| ERR_BUSY                   | 6             | Protocol busy                                 |
| ERR_WRONG_CRC              | 7             | Wrong CRC                                     |
| ERR_TIMEDOUT               | 8             | Timeout                                       |
| ERR_RESERVED               | 9             | (Reserved)                                    |
| ERR_FW_NOT_ENOUGH_SPACE    | 10            | Not enough space for data (firmware, FPGA…)   |
| ERR_FS_NOT_ENOUGH_SPACE    | 11            | Not enough space – file system                |
| ERR_FS_FILE_NOT_EXISTS     | 12            | File does not exist                           |
| ERR_FS_FILE_CANT_CREATED   | 13            | File can't be created                         |
| ERR_FS_FILE_CANT_OPEN      | 14            | File can't open                               |
| ERR_FEATURE_NOT_SUPPORTED  | 15            | Feature is not supported                      |
| ERR_RESERVED_2             | 16            | (Reserved)                                    |
| ERR_RESERVED_3             | 17            | (Reserved)                                    |
| ERR_RESERVED_4             | 18            | (Reserved)                                    |
| ERR_RESERVED_5             | 19            | (Reserved)                                    |
| ERR_RESERVED_6             | 20            | (Reserved)                                    |
| ERR_PACKET_CRC             | 21            | Packet CRC error                              |
| ERR_PACKET_MISSED          | 22            | Packet number isn't expected (missing packet) |
| ERR_PACKET_SIZE            | 23            | Packet size is wrong                          |
| ERR_RESERVED_7             | 24            | (Reserved)                                    |
| ERR_RESERVED_8             | 25            | (Reserved)                                    |
| ERR_RESERVED_9             | 26            | (Reserved)                                    |
| ERR_RESERVED_10            | 27            | (Reserved)                                    |
| ERR_RESERVED_11            | 28            | (Reserved)                                    |
| ERR_RESERVED_12            | 29            | (Reserved)                                    |
| ERR_EDID_CORRUPTED         | 30            | EDID corrupted                                |
| ERR_NON_LISTED             | 31            | Device specific errors                        |
| ERR_SAME_CRC               | 32            | File has the same CRC – not changed           |
| ERR_WRONG_MODE             | 33            | Wrong operation mode                          |
| ERR_NOT_CONFIGURED         | 34            | Device/chip was not initialized               |

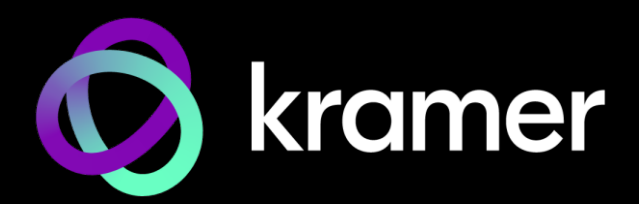

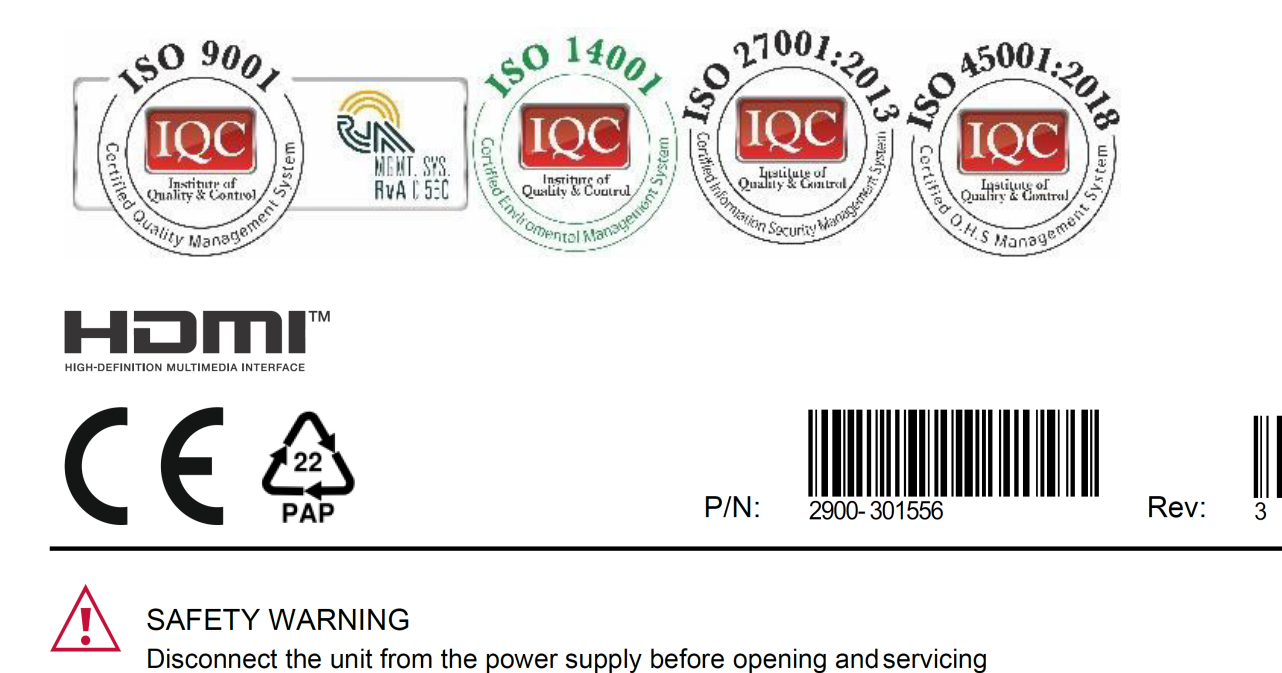

For the latest information on our products and a list of Kramer distributors, visit our website where updates to this user manual may be found.

We welcome your questions, comments, and feedback.

The terms HDMI, HDMI High-Definition Multimedia Interface, and the HDMI Logo are trademarks or registered trademarks of HDMI Licensing Administrator, Inc. All brand names, product names, and trademarks are the property of their respective owners.